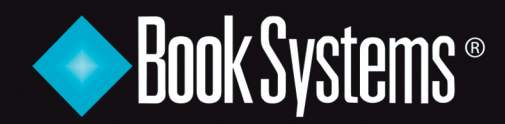

# www.booksys.com

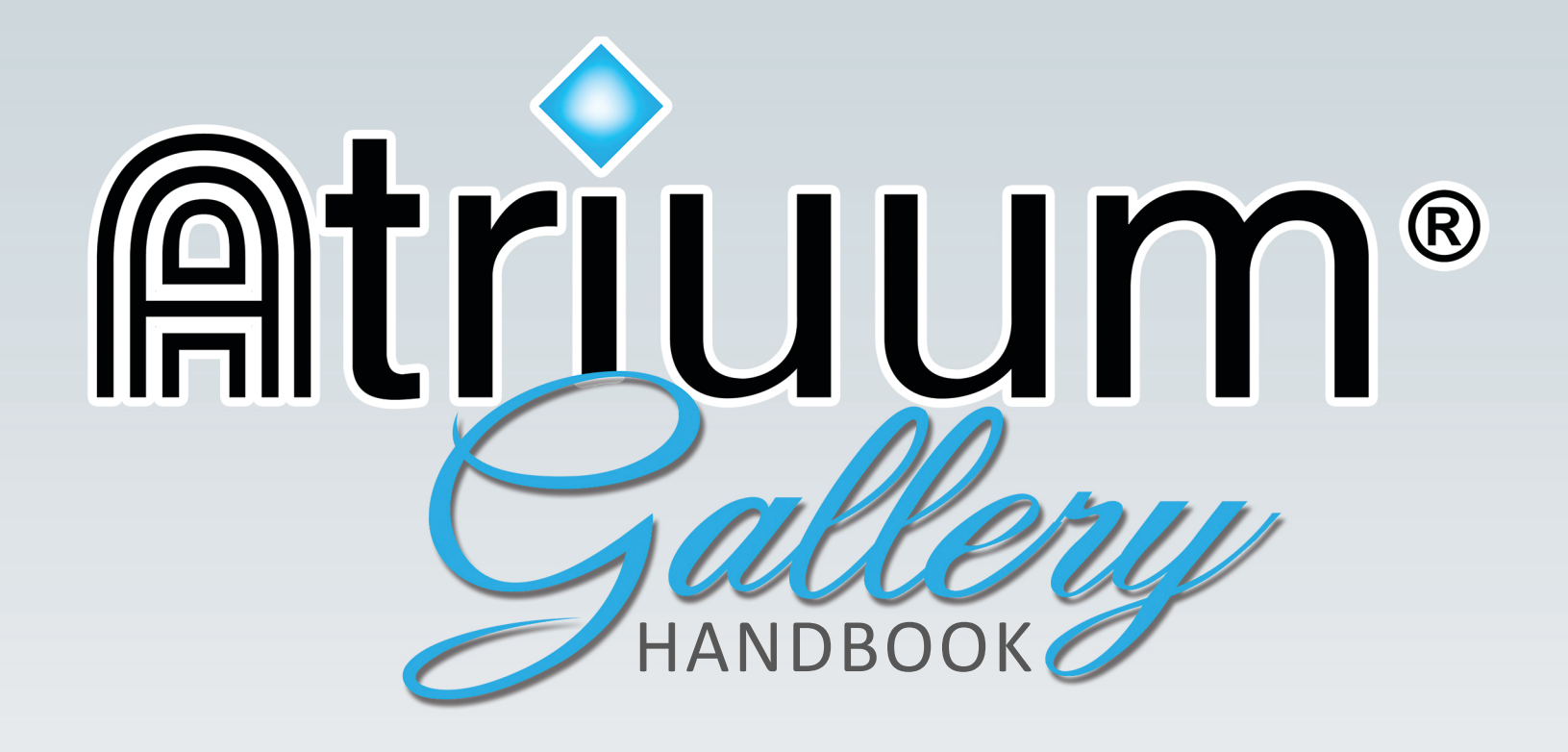

# **Atriuum**<sup>®</sup> Gallery Handbook

| Introduction                 | 2  |
|------------------------------|----|
| Enable the Gallery Interface |    |
| Setup Checklist              |    |
| OPAC Administration          |    |
| Inline Editing               |    |
| Quilt Setup                  |    |
| KidZviZ Interface            |    |
| Patron Searching             | 11 |
| Search Options               |    |
| Search Tabs                  |    |
| Interactive Scrolling        | 14 |
| Advanced Filters             |    |
| Search Results               | 16 |
| Snapshot Tab                 | 18 |
| Community Search Results     | 19 |
| Reserves                     | 20 |
| Reviews                      | 21 |
| Gallery Menu                 | 22 |
| Patron Accounts              | 23 |
| Patron Dashboard             | 24 |
| Fines Tab                    |    |
| My Lists Tab                 |    |
| Watching Tab                 | 27 |
| Community Tab                | 28 |
| Account Tab                  |    |
| History Tab                  |    |
| Atriuum Resources            | 31 |
| Product Support              | 31 |

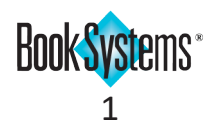

# Introduction

**Gallery** is Atriuum's sleek, modern **OPAC** interface that works well for both public and school libraries. **Gallery** makes searching easy and showcases new and popular items on the home page so patrons can immediately access library resources. The home page also displays messages, links, and library hours (all customizable). Patrons can sign in to view their account information on a user-friendly and visually engaging dashboard.

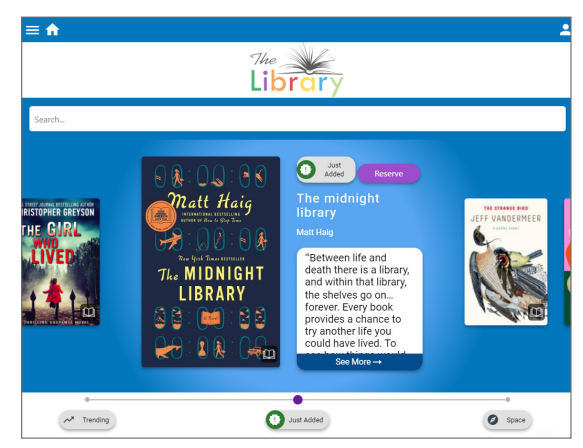

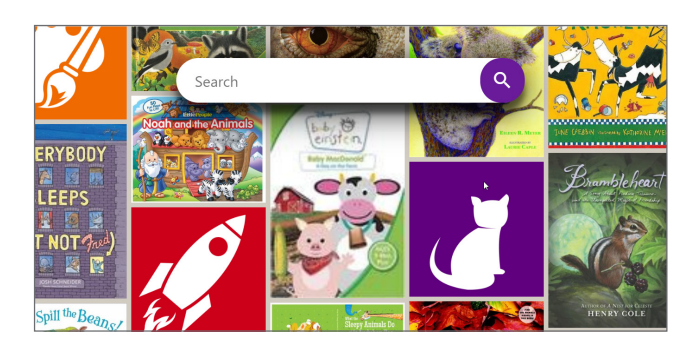

Gallery provides two OPAC interfaces for children. Quilt (default, shown here) displays item dust jackets so younger patrons can begin browsing age-appropriate books; they can also click delivered quilt "patches" to search for items by category such as *Pets* or *Space*, or you can create your own custom ones. Another option is KidZviZ<sup>™</sup>, which allows searching by grouped categories such as **People**, **Places**, and **Things**.

This handbook begins by discussing **Gallery** setup options on the administrative side of Atriuum and then covers several features available for patrons and librarians.

# **Enable the Gallery Interface**

First, you need to enable the new interface. You have the option to try preview mode to get the feel of **Gallery** before changing it for everyone, or you can globally enable it from the start. You must have the **Set OPAC Administration Information** worker permission to set up **Gallery**.

- 1. Click Administration from Atriuum's Menu Bar, and then click OPAC.
- In the OPAC Interface: field, click the Canvas link to open the OPAC Interface form.
- Click Gallery to globally enable the new interface for everyone, or click Yes if you prefer to preview Gallery on your computer first.

|                                                                         | OPAC Administration                                                                             |                                                                                                    |   |
|-------------------------------------------------------------------------|-------------------------------------------------------------------------------------------------|----------------------------------------------------------------------------------------------------|---|
|                                                                         | OPAC Interface: Canvas                                                                          |                                                                                                    |   |
| OPAC Interface                                                          | Save Chan                                                                                       | ges                                                                                                    | ? |
| Changing your interface is                                              | s a global modification that will impact yo                                                     | ur public and private library machines.                                                                              |   |
| <ul> <li>Canvas - This option (<br/>Gallery - This option is</li> </ul> | default) is the first-generation interface off<br>s the next-generation interface offering a st | ering a customizable selection of widgets and themes.<br>reamlined interface with item timelines and inline editing. |   |
| Preview Gallery on this ma                                              | chine without making the global change?                                                         |                                                                                                    |   |
| <ul> <li>No</li> </ul>                                                  |                                                                                                 |                                                                                                    |   |

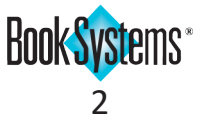

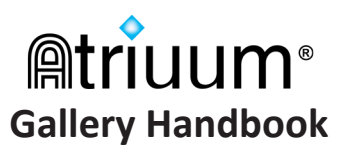

# **Getting Started**

If you are an existing customer using the **Canvas** interface, there are four key things to consider when moving to **Gallery**. Below is a checklist of key tasks you need to do; detailed steps for each are covered later in the document.

No additional setup is required for patrons; all patron settings for reserves, account permissions, etc. stay the same. All of your saved library information carries over from one interface to the other as well. You will still use the **OPAC Administration** form to make edits to your **Library Information**, **Custom Links**, **News And Messages**, and more.

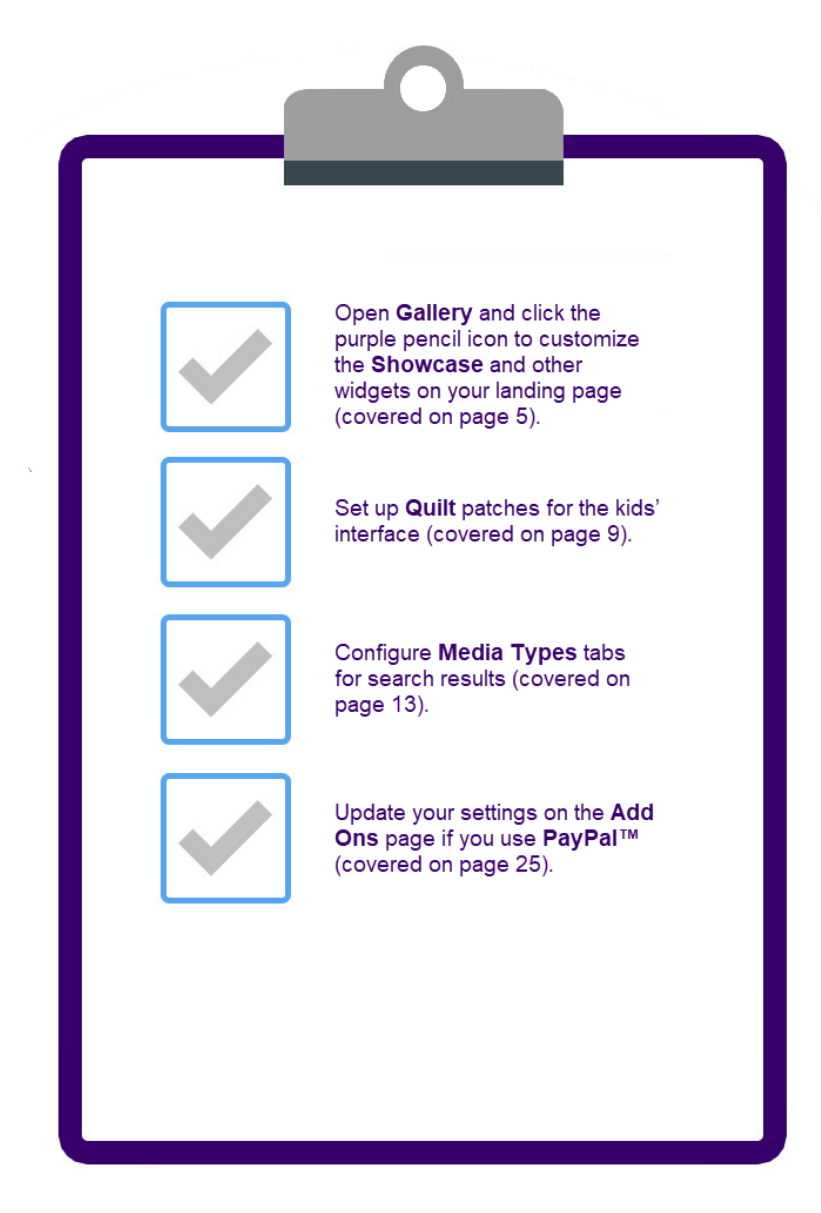

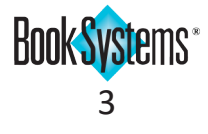

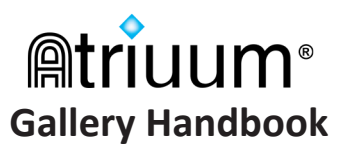

#### **OPAC Administration**

Use the chart here as a road map to find the **Gallery** settings you need. These forms allow you to establish basic preferences as well as more advanced customizations. Most forms contain subsections with more options.

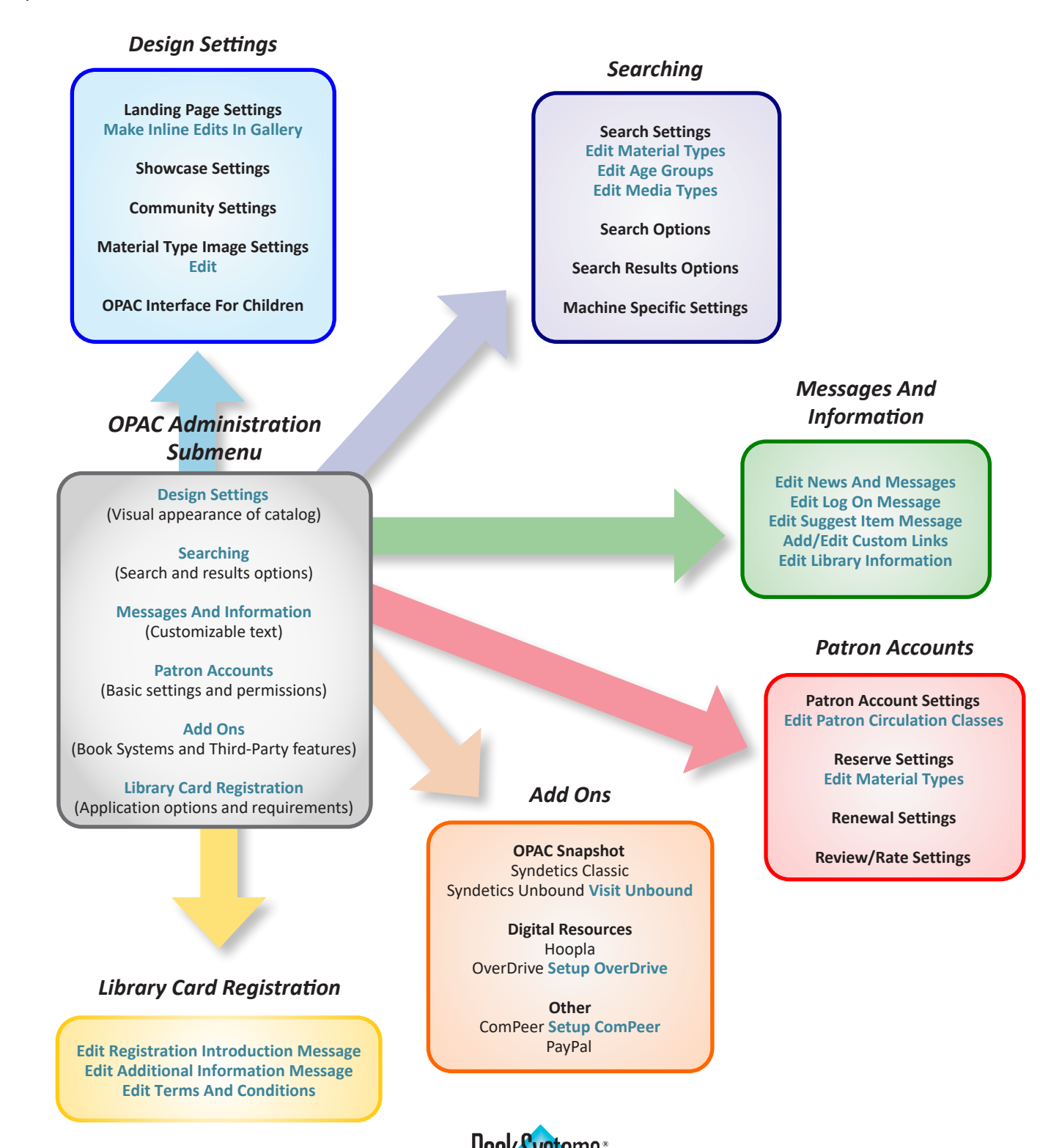

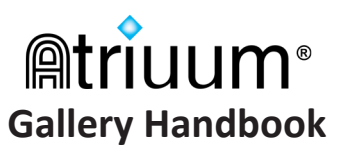

#### **Inline Editing**

The following widgets display by default on the home page:

- SHOWCASE a carousel of items that are Trending and Just Added
- **NEWS AND MESSAGES** a post of any useful information you want to share with patrons
- LIBRISTA MARKETING a blurb about the mobile OPAC app with download links
- LINKS a list of custom links
- LIBRARY INFORMATION operation hours, directions, etc.

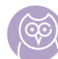

If you already entered information for applicable widgets on related forms in Atriuum when you were using **Canvas**, that content automatically displays for **Gallery**.

You can edit, rearrange, and remove widgets directly within **Gallery**; you can also add more widgets that contain **Community** posts or items from published **Lists**. When you are logged on to the administrative side of Atriuum, you can open **Gallery** in **Editing Mode** in one of *two* ways:

- Click **OPAC** at any time from the **Menu Bar**.
- Click Administration from the Menu Bar. Click OPAC, Design Settings, and then Make Inline Edits In Gallery.

| Design Settings            |                                    |
|----------------------------|------------------------------------|
|                            | Save Changes                       |
| Landing Page Settings      |                                    |
| Library Logo Image:        | Upload: Choose File No file chosen |
|                            |                                    |
| Widget Settings And Order: | Make Inline Edits In Gallery       |
|                            |                                    |

Because you are logged on as a librarian, an edit icon displays in the lower, right-hand corner. Click the icon to enable **Editing Mode**.

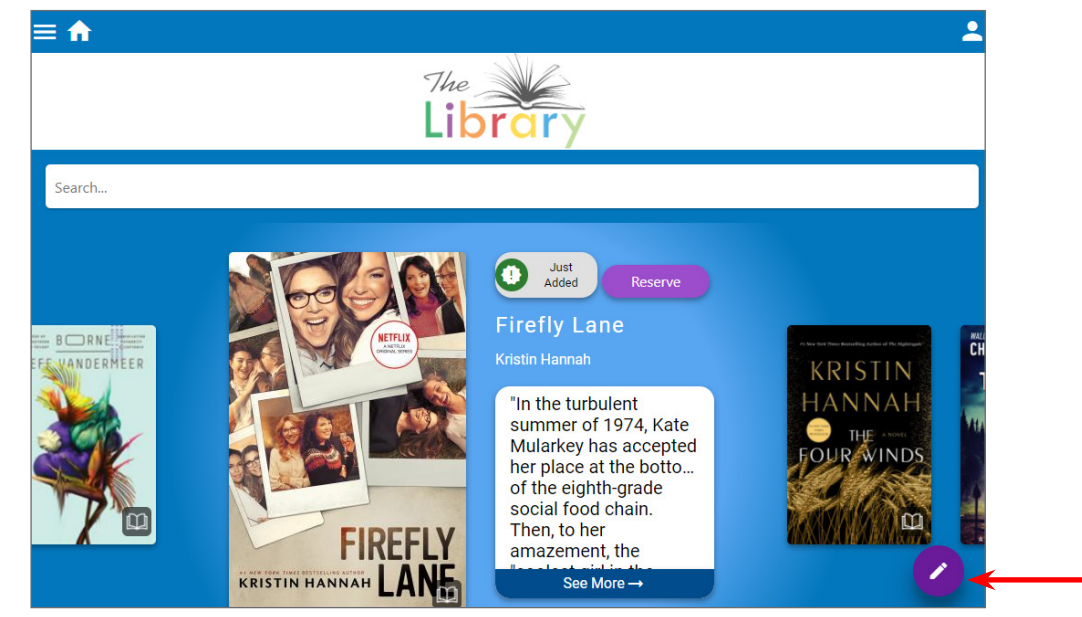

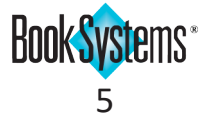

# **Atriuum**<sup>®</sup> Gallery Handbook

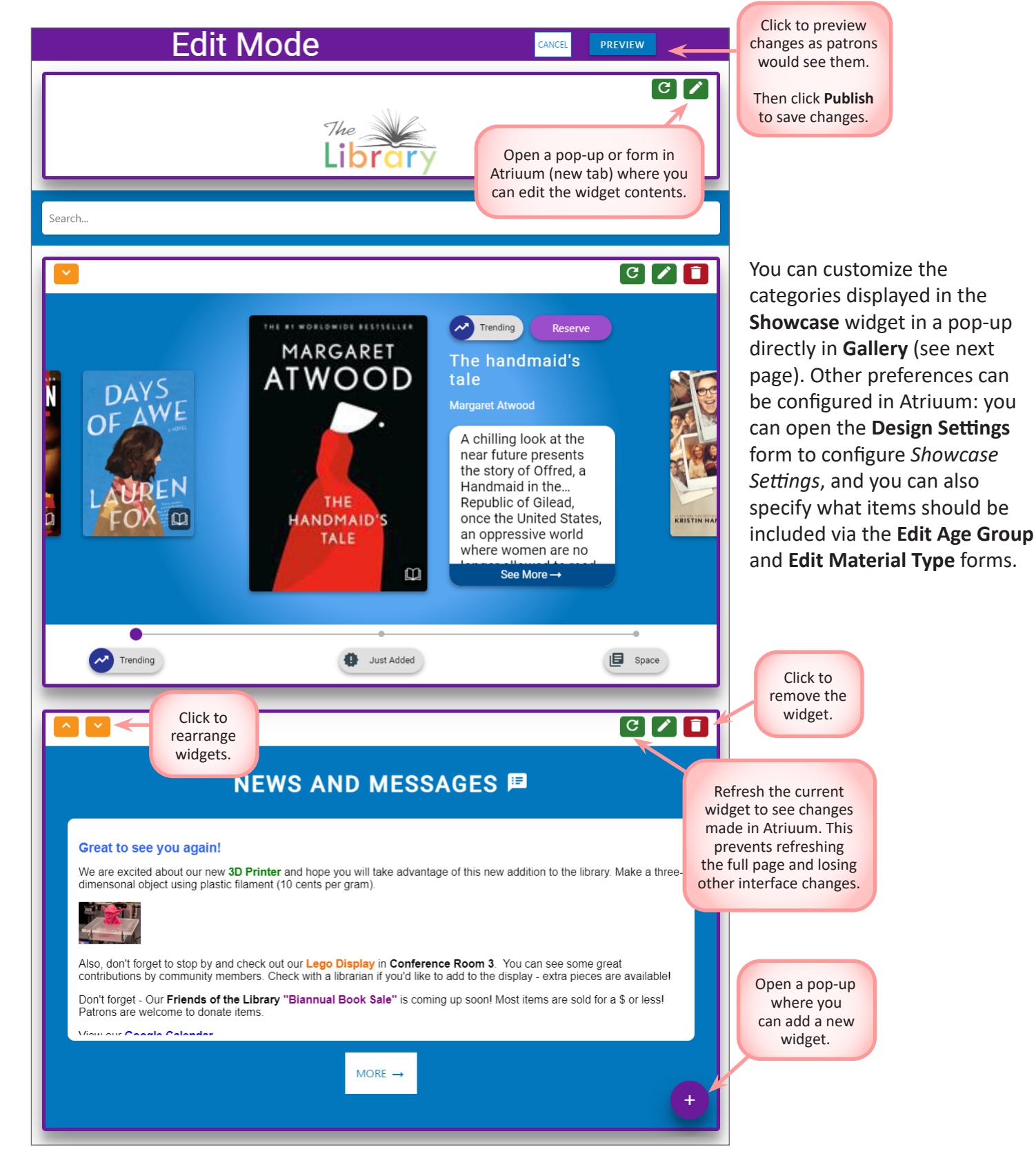

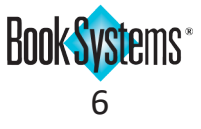

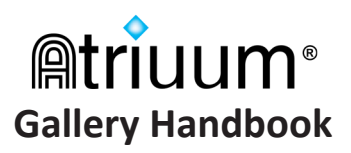

You can add a published list to the existing **Showcase** or as a standalone widget on the landing page.

#### To add/edit Lists on the Showcase

- 1. Click the edit icon on the **Showcase** widget to open the **Edit Showcase** pop-up.
- 2. Make selections (pictured to the right) and then click ADD CATEGORY.
- 3. Click an existing category, make changes, and then click SAVE CATEGORY.
- 4. Click **RESET TO DEFAULTS** to return to the delivered categories.
- 5. Click CLOSE when you are finished.

|                   | Edit Showcase                                               | X                                |
|-------------------|-------------------------------------------------------------|----------------------------------|
| Trending X        | Click to open a pop-up<br>and choose a graphic icc          | on.                              |
| Just Added X      | Color: ADD CATEGO                                           | Click to open a<br>menu of saved |
| RESET TO DEFAULTS | Click to open a<br>palette where you<br>can select a color. | lists.                           |
|                   | CLOSE                                                       |                                  |

#### To add a standalone List widget

- 1. Click the plus icon to open the Add New Widget pop-up.
- 2. Click List to open the Add New List pop-up.
- 3. Make a selection using the drop-down list.
- 4. Click ADD.

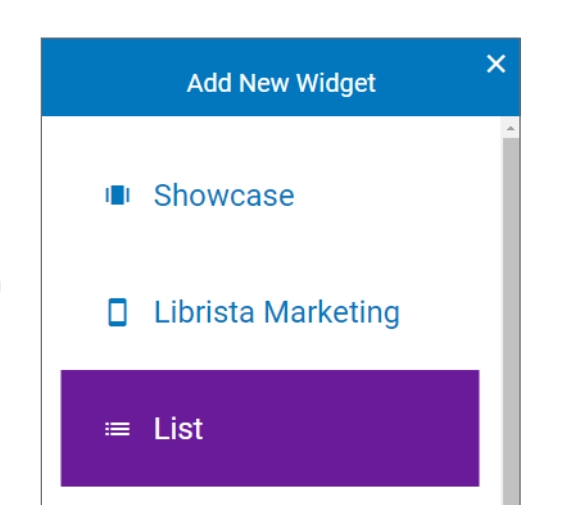

## BOOKS COMING TO THE BIG SCREEN

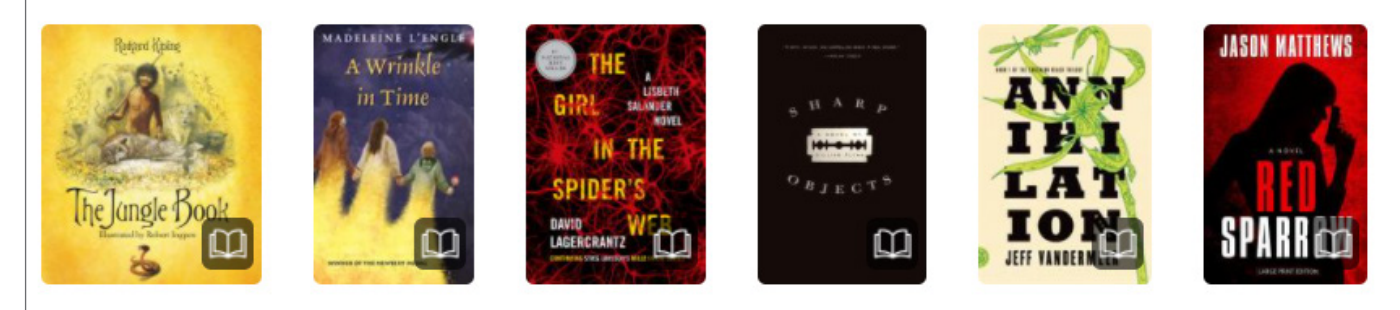

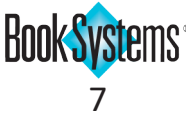

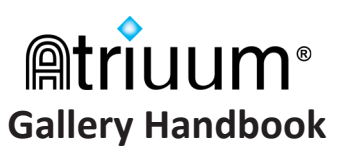

## **Quilt Setup**

Quilt displays dust jackets and search categories in a patchwork design to make it easy for children to find resources. You can set Quilt as the default interface for specific machines; otherwise, patrons can click Quilt Interface at any time from the Gallery Menu. You can also set up search preferences and add categories called "patches."

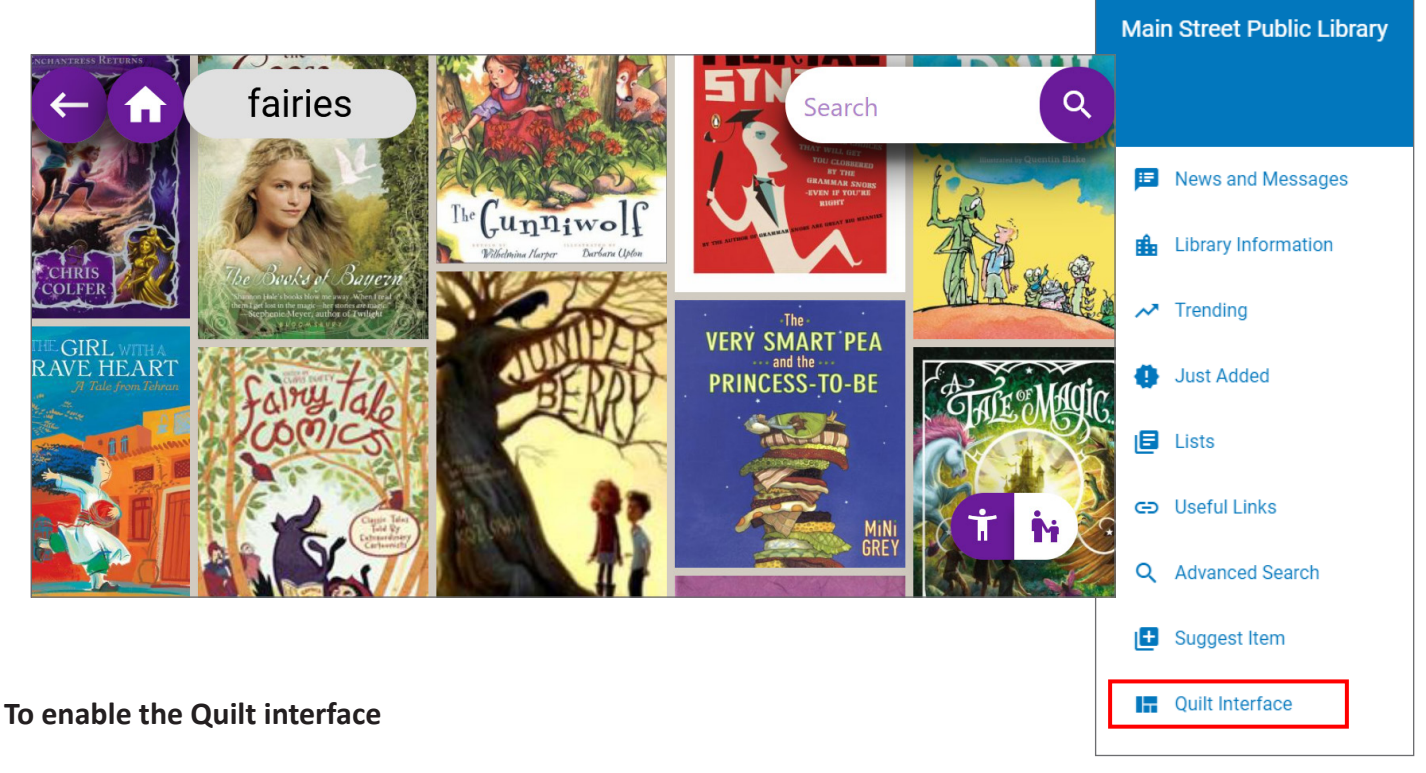

- 1. Click Administration from Atriuum's Menu Bar, and then click OPAC.
- 2. Click **Design Settings**.
- 3. If needed, click **Quilt** under **OPAC Interface For Children**.
- 4. To make this the default for this machine, click **Yes**.
- 5. Select a branch (**Centralized** only) to filter search results.
- If needed, change the search term for the home page; when the interface opens,

| OPAC Interface For Children                       |                   |
|---------------------------------------------------|-------------------|
| Catalog Default:                                  | Quilt O KidZviZ   |
|                                                   |                   |
| Quilt Settings [?]                                |                   |
| Enable Quilt For This Machine:                    | ● Yes ○ No        |
| Default Branch For This Machine's Search Results: | ALL 🗸             |
| Quilt Patches:                                    | Quilt Patch Setup |
| Initial Search Term For Quilt Landing Page:       | Kids              |

the pathwork pulls all items that match this key term.

7. Click Save Changes.

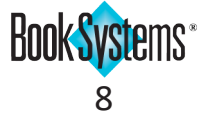

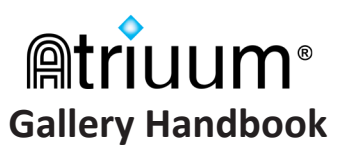

#### To set up Quilt patches

- 1. Click **Quilt Patch Setup** from the **Design Settings** form.
- 2. On the **Quilt Patches** form, click **Create**.
- 3. Enter a name for the search category.
- 4. Select an icon for your patch from the **Image:** drop-down list.
- 5. Select a color for the icon's background from the **Image Background Color:** drop-down list.
- 6. Choose either "Expert Search" or "List" from the Search Result Type: drop-down list.
  - Expert Search Use the drop-down lists, fields, and radio buttons to set advanced search criteria.
  - List Select a published list using the secondary drop-down menu.
- 7. Click **Clear** to empty fields and start over, click **Cancel** to discard your patch altogether, or click **Save** to keep your patch.

The image below shows example patches with associated search criteria.

| Quilt Patches             | Image | Create Go Back<br>Type                                                                                                    | Action                  |                                |
|---------------------------|-------|----------------------------------------------------------------------------------------------------|-------------------------|--------------------------------|
| Art and Graphic<br>Novels |       | Search - Keyword contains phrase 'Art' or Keyword contains phrase 'Graphic Novel'                                                  | Preview   Edit   Delete |                                |
| Crafts                    | 1     | Search - Keyword contains phrase 'Origami' or Keyword contains phrase 'Crafts'                                                     | Preview   Edit   Delete | Click to<br>modify or          |
| Mythical                  |       | Search - Keyword contains phrase 'magical creatures' or Keyword contains phrase 'unicorns' or Keyword contains phrase<br>'fairies' | Preview   Edit   Delete | quilt<br>patches as<br>needed. |
| Pets                      |       | Search - Keyword contains phrase 'Cat' or Keyword contains phrase 'Dog' or Keyword contains phrase 'Pet'                           | Preview   Edit   Delete |                                |
| Science                   | Å     | Search - Keyword contains phrase 'Science'                                                                                         | Preview   Edit   Delete |                                |
| Space                     | a for | Search - Keyword contains phrase 'Space' or Keyword contains phrase 'Rockets'                                                      | Preview   Edit   Delete |                                |
|                           |       | Create Go Back                                                                                                    |                         |                                |

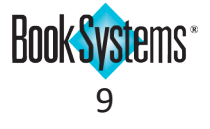

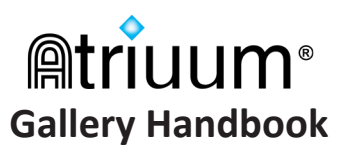

#### **KidZviZ Interface**

This child-friendly interface can be used by your library's younger patrons instead of **Quilt**. Once enabled (**Design Settings** form), interactive search options allow children to easily find what they need. You can also choose specific themes as needed.

| OPAC Interface For Children |                                   |
|-----------------------------|-----------------------------------|
| Catalog Default:            | 🔿 Quilt 🖲 KidZviZ <del>&lt;</del> |
|                             |                                   |
| KidZviZ Settings            |                                   |
| Default Theme:              | KidZviZ default 💙 Browse Preview  |

Additional configuration options are also available on the **Searching** form. To access **KidZviZ** from **Gallery**, click **KidZviZ Interface** in the **Gallery Menu** (covered later). For more detailed information, refer to the online Help files.

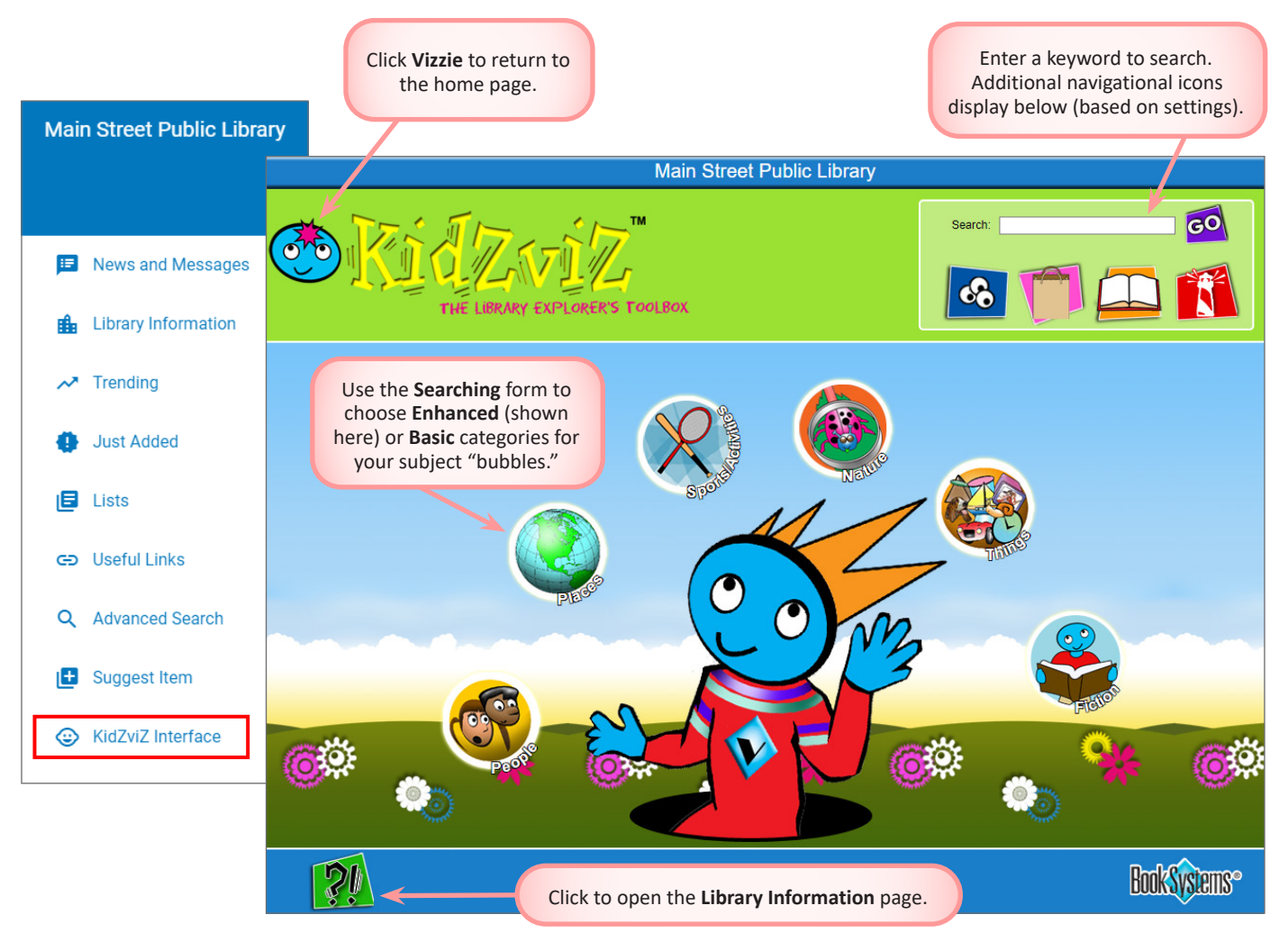

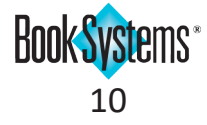

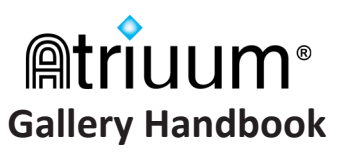

## **Patron Searching**

**Gallery** is a modern interface intuitive for all ages. Patrons can easily get started searching on their own; this document covers key features and ways you can customize their search experience.

Patrons can find library items in one of two ways: by scrolling through the widgets on the home page (depending on settings) or by searching via the search field at the top. On the **SHOWCASE** widget, patrons can click the dust jacket or click **See More** to open full details, or they can click **Reserve** to place a hold on the item. Patrons can also click a dust jacket from the **List** widget to find item details. If patrons enter a search term in the top field, results display. Patrons will see various options to filter results, save items for later, and more.

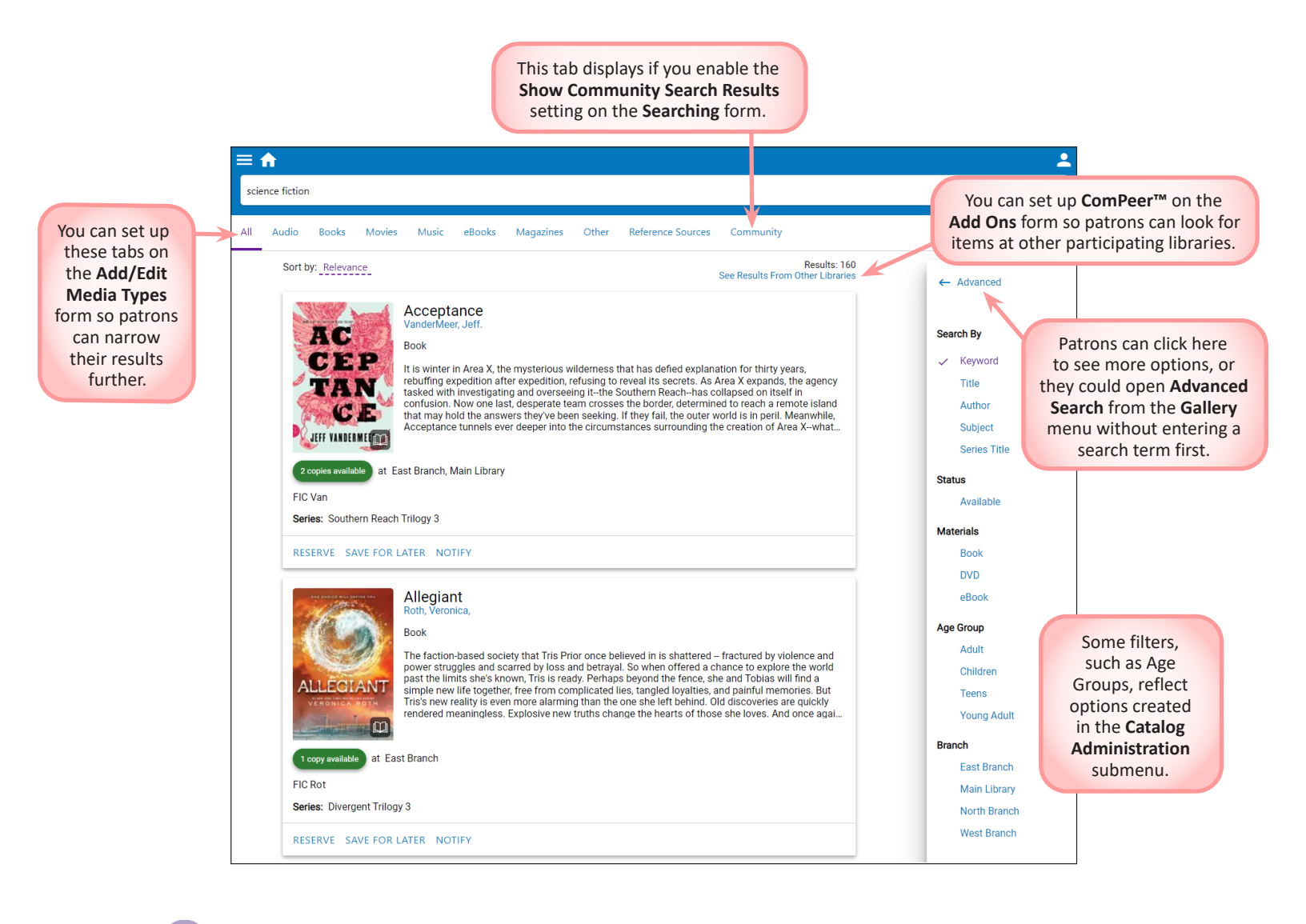

() () ()

When patrons view published lists, they will see similar sorts, filters, reserve/save options, and others as applicable.

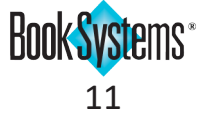

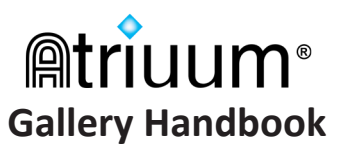

## **Search Options**

You can customize your patrons' search experience with optional settings in Atriuum like **Search As You Type** and **Faceted Search**.

| ≡ ♠                        |             | 2 |
|----------------------------|-------------|---|
|                            | The Library |   |
| madel                      |             | × |
| madeleine                  |             |   |
| madeleva                   |             |   |
| madeline                   |             |   |
| Albright, Madeleine Korbel |             |   |
| L'Engle, Madeleine         |             |   |
| Levine, Madeline           |             |   |
| Madeleine is sleeping      |             |   |
| Miller, Madeline           |             |   |
| Orban-Szontagh, Madeleine  |             |   |

With the **Search As You Type:** setting enabled, results display as patrons type in the search bar, so partial search terms can be used. This is helpful if you are unsure of the correct spelling or if you want to find an item as quickly as possible.

With the **Display Faceted Results:** setting enabled, patrons can browse for similar items related to a search; patrons can click chips grouped in *Author*, *Series*, or *Subject* categories to run a different search.

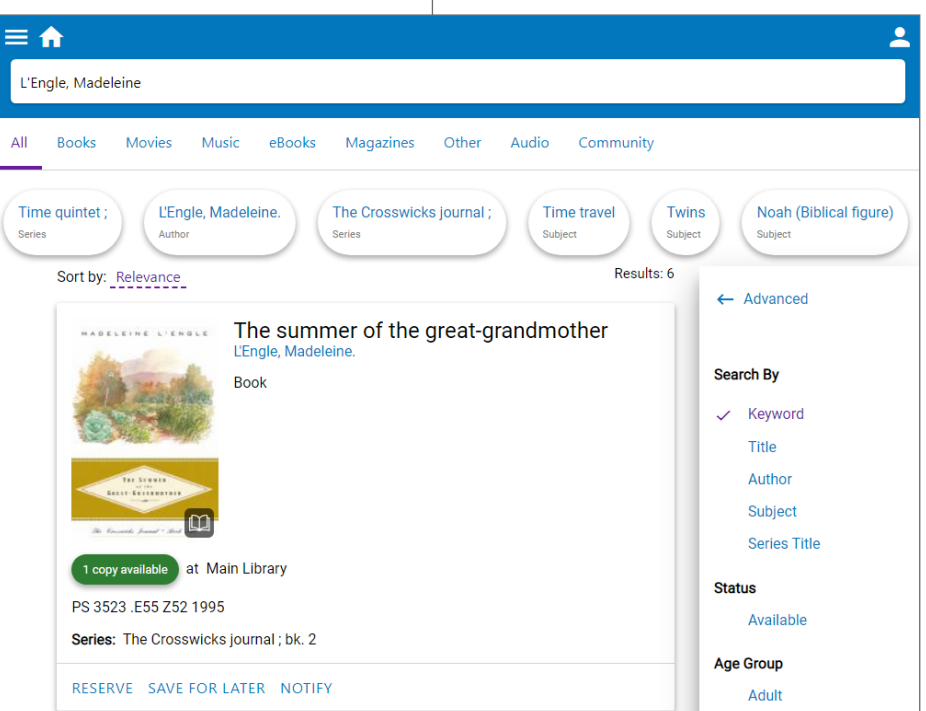

#### To enable these search options

- 1. Click Administration from Atriuum's Menu Bar, and then click OPAC.
- 2. Click Searching.
- 3. Next to the setting, click Yes.
- 4. Click Save.

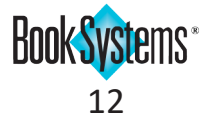

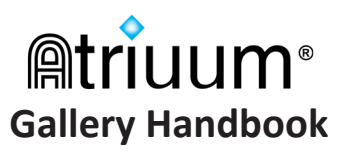

#### **Search Tabs**

You can set up custom tabs so patrons can filter results by material type. If needed, you can include more than one type per tab; for example you may combine DVDs and Blu-rays under **Movies**. If you have a subscription to **OverDrive** or **Hoopla**, you need to configure a special subtab so that those services display under **eBook** in **Gallery** search results.

Add/Edit Media Types

Tab Name

Subtabs

Material Types

Add Tab Add Community Tab

2

Actions

#### To configure Media Types for search tabs

- 1. Click Administration from Atriuum's Menu Bar, and then click OPAC.
- 2. Click Searching.
- 3. Under Search Settings, click Edit Media Types.
- 4. Create tabs for books, magazines, movies, etc.:
  - Click Add Tab.
  - Enter a name.
  - Under Selected Material Types, click one or more choices to group under this tab.
  - Click Save.
- 5. Create an **eBooks** tab:
  - Click Add Tab.
  - Enter a name.
  - If you have an **OverDrive** or **Hoopla** subscription, use the **Subtabs** drop-down list to select *eBooks*.
  - Under Selected Material Types, click one of the options.
  - Click Save.
- 6. If you have Community groups/events, click Add Community Tab so patrons can filter for those.
- 7. Use the arrows to the left of the tab names to rearrange the display order in **OPAC**.

| Add/Edit Media | Types |         |        |                |            |          |           |            |      |
|----------------|-------|---------|--------|----------------|------------|----------|-----------|------------|------|
|                |       |         |        |                |            |          | •         |            |      |
| Tah Namo       |       | Subtal  | he     | Matorial Types | Acti       | one      |           |            |      |
| AV Books       |       | Subtai  | 5      | Book           | Edit       | I Delete |           |            |      |
| △ ✓ Movies     |       |         |        | Blu-ray DVD    | Edit       | Delete   |           |            |      |
| △ ♥ eBooks     |       | ebooks  | 3      | eBook          | Edit       | Delete   |           |            |      |
| Audiobooks     |       | oboond  |        | Audiobook      | Edit       | Delete   |           |            |      |
| △ ✓ Music      |       |         |        | Music CD       | Edit       | Delete   |           |            |      |
| △ ✓ Magazines  |       |         |        | Serials        | Edit       | Delete   |           |            |      |
| △ ▼ Makerspace |       |         |        | Equipment      | Edit       | Delete   |           |            |      |
| Community      |       |         |        | Groups, Events | Dele       | ete      |           |            |      |
| Γ              |       |         |        |                |            |          |           |            |      |
|                | All   | Books   | Movies | eBooks         | Audiobooks | Music    | Magazines | Makerspace | Comm |
|                | _     | - •     |        |                |            |          |           |            |      |
|                | Ov    | erDrive | Hoopla |                |            |          |           |            |      |
|                |       |         |        |                |            |          |           |            |      |

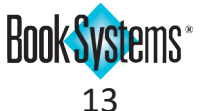

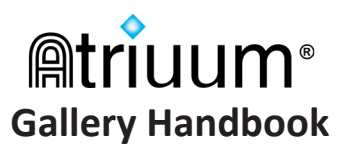

#### **Interactive Scrolling**

If a patron gets a large number of search results, they can use interactive scrolling to jump to specific areas. Scroll down past the filters; then drag the purple bar to a specific jump point. If the search results have been sorted, sections are labeled with logical divisions. For example, sorting by author or title displays letters of the alphabet, while sorting by Call Number displays numbers from your results.

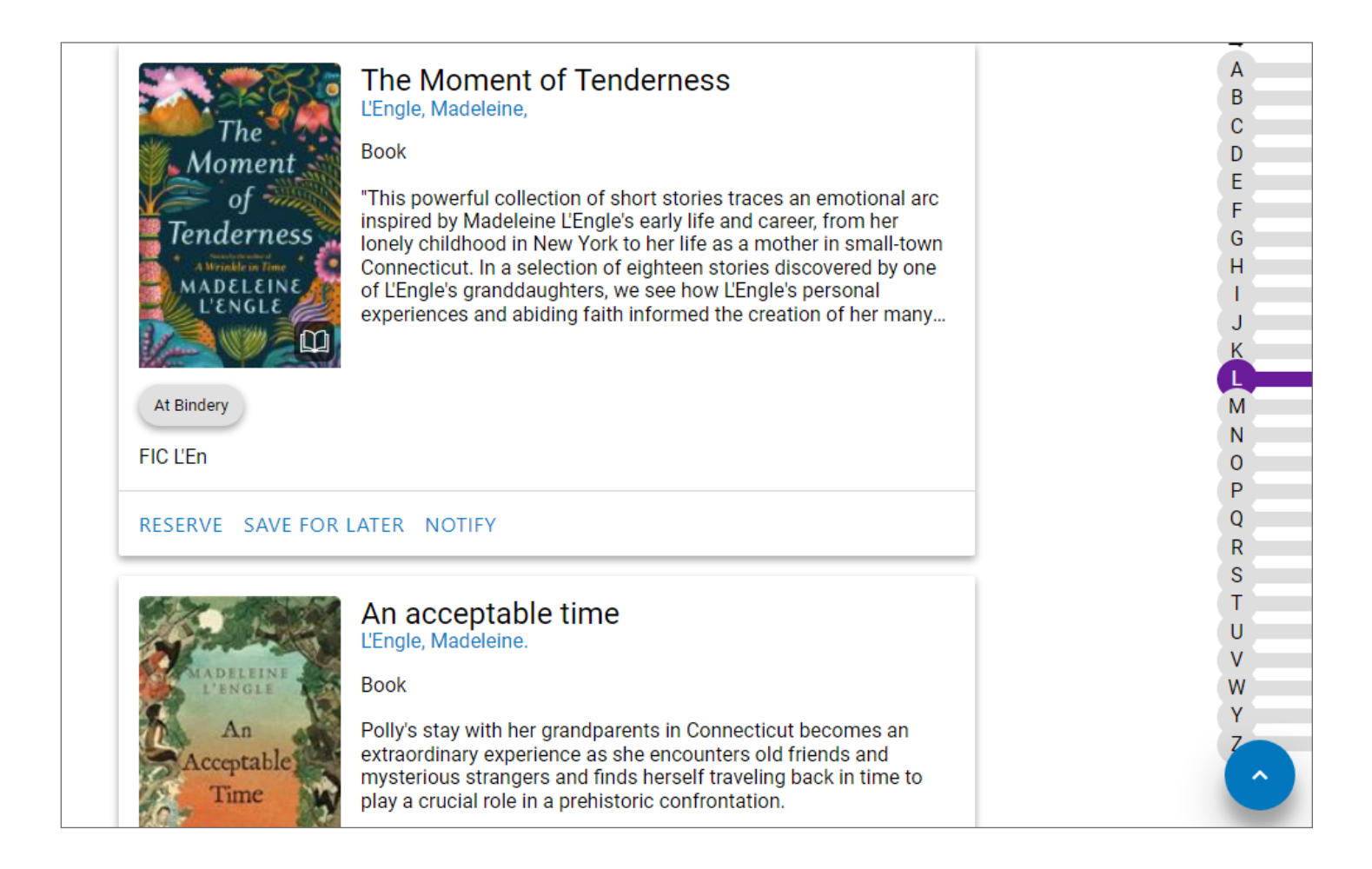

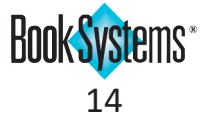

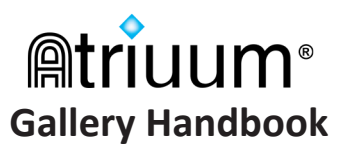

#### **Advanced Filters**

The images below show the advanced filtering options. Under **TERMS**, patrons can select the search type, enter a search term, and choose how the criteria should be combined. Under **STUDY PROGRAMS**, patrons can change search criteria based on the program they use.

| TERMS   |             |                           |            | STUDY PROGRAMS     |
|---------|-------------|---------------------------|------------|--------------------|
| Keyword | Contains    | Search Term               | ×          | Accelerated Reader |
|         |             |                           | $\bigcirc$ | READING LEVEL      |
|         | And         | Or And Not<br>Search Term |            |                    |
| Author  | Begins With | Vand                      | +          | POINT VALUE        |
|         |             |                           |            |                    |
|         |             |                           |            | Interest Level     |
|         |             |                           |            | All Levels ~       |

If you filter results by study program, related information displays in the search results and on the **Overview** tab so patrons can immediately find items that best fit their needs.

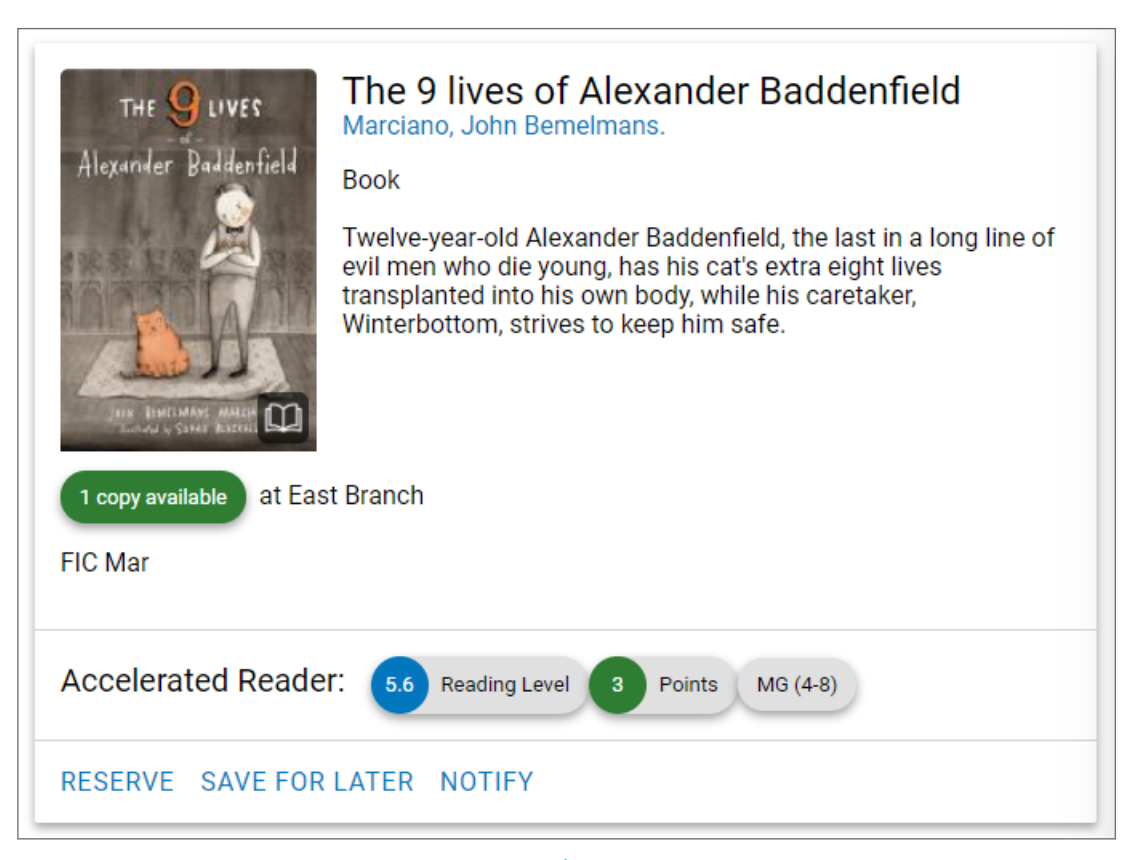

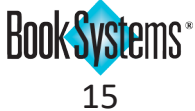

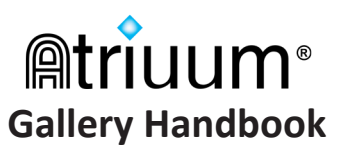

#### **Search Results**

Overview

When patrons click items in the search results, tabs display across the top. Patrons can click dust jackets or the **More** tab to open full details.

If the item is part of a series, the companion items display at the bottom of the search result as shown here (see **SOUTHERN REACH TRILOGY**).

Otherwise, patrons can find related items by clicking the **Similar** tab. The carousels displayed here may show matches to series, authors (or illustrators), and subject headings.

**Bibliographic Info** 

Copies

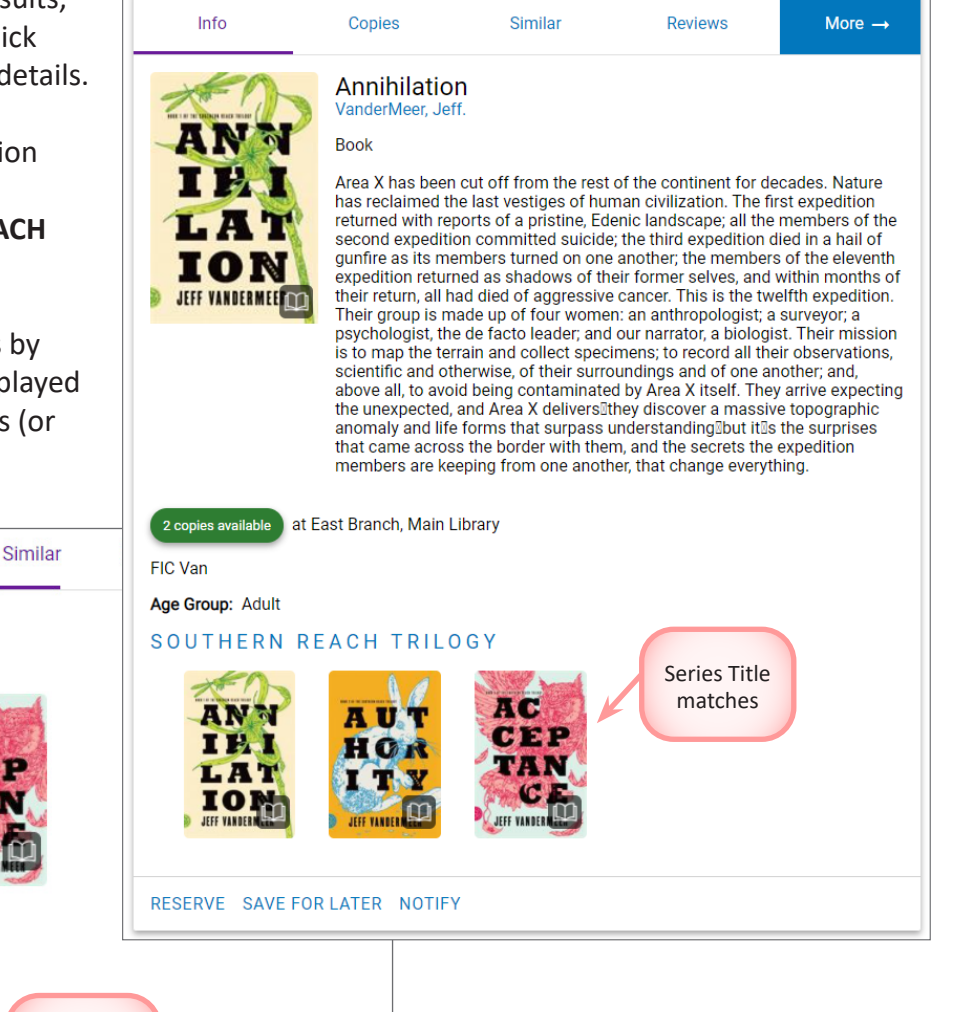

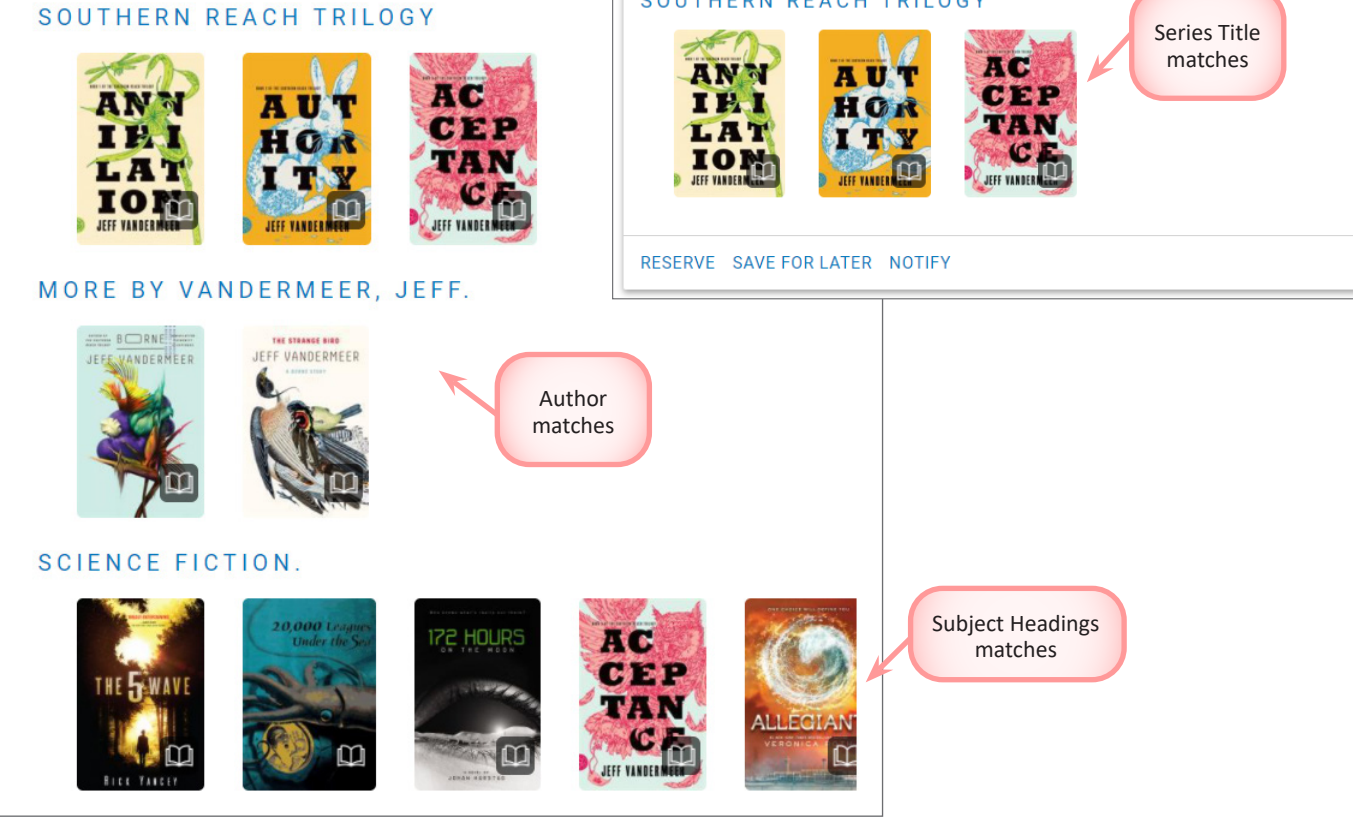

# Atriuum<sup>®</sup> Gallery Handbook

If you click the **More** tab in search results, the item's full details open. The options beneath the dust jacket mimic what patrons see at the bottom of search results:

- **RESERVE** Patrons can place a hold on items. You can enable reserves and manage related settings on the **Patron Accounts** form.
- **SAVE FOR LATER** Patrons who are logged on can add items to a list for later reference; guest users of your online catalog can also create temporary printable lists.
- NOTIFY Patrons can get emailed when similar items are added to the catalog. You must enable the Watching feature on the Patron Accounts form, and patrons must have email addresses saved in their records.

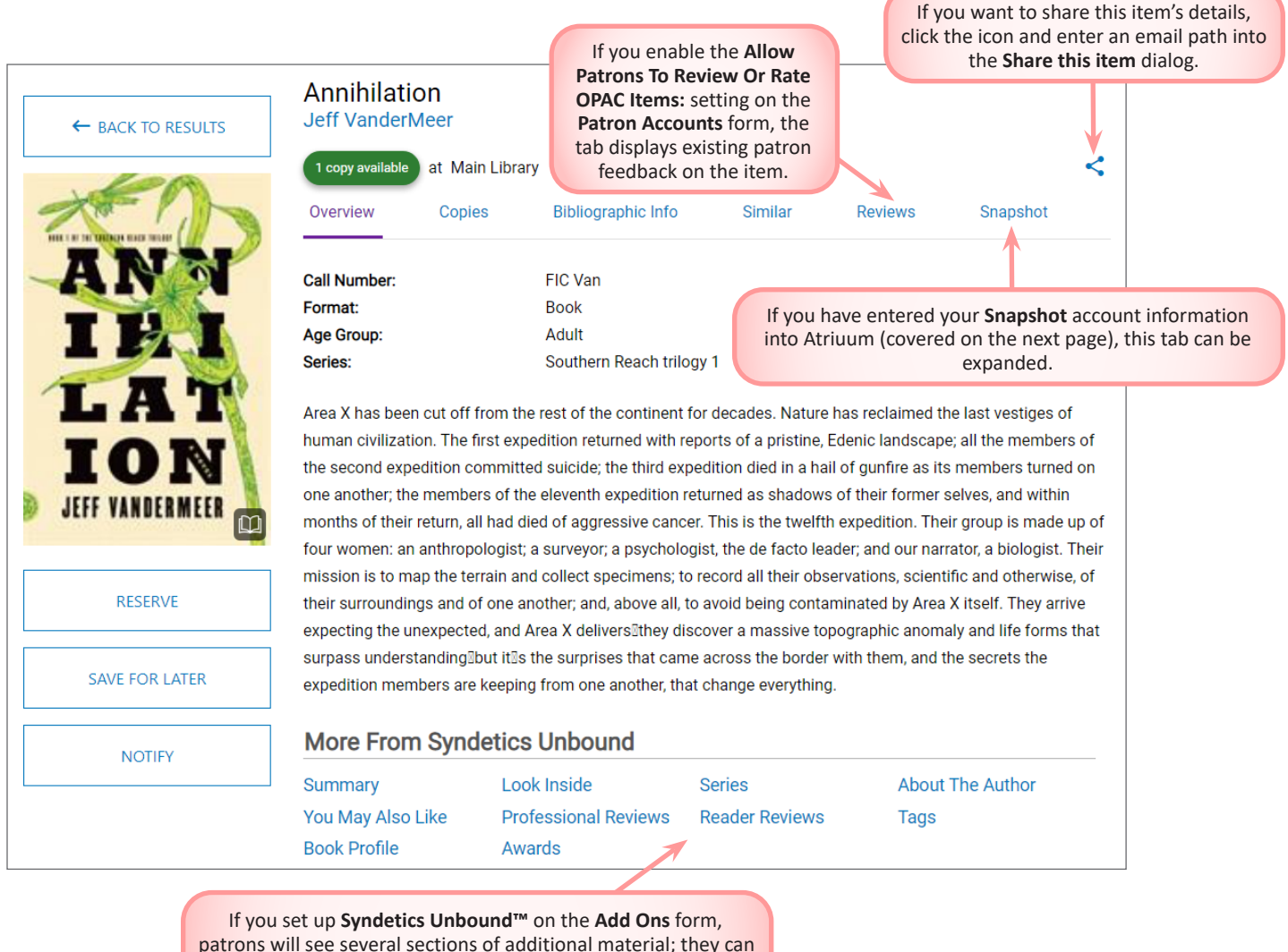

click the links here to skip to what they need or scroll down.

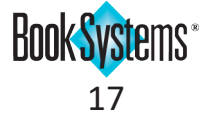

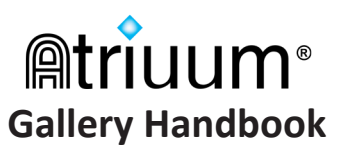

## **Snapshot Tab**

If you subsribe to **Snapshot**, your catalog displays dust jackets for items with ISBNs in their system. Additional enriched content, such as summaries, excerpts, and reviews, displays in the **Snapshot** tab of an item's full details.

#### To set up Snapshot

- 1. Click Administration from Atriuum's Menu Bar, and then click OPAC.
- 2. Click Add Ons.
- 3. On the OPAC Snapshot form, under Syndetics Classic, enter your Customer ID.
- 4. Click Save.

| K TO RESULTS Annihilat                                                    | ion<br>Meer                                                                                                 |                                                                                                    |                                                                               |                                                                                          |                                    |   |
|---------------------------------------------------------------------------|----------------------------------------------------------------------------------------------------|----------------------------------------------------------------------------------------------------|-------------------------------------------------------------------------------|------------------------------------------------------------------------------------------|------------------------------------|---|
| 1 copy availabl                                                           | at Main Librar                                                                                              | у                                                                                                    |                                                                               |                                                                                          |                                    | < |
| Overview                                                                  | Copies                                                                                                    | Bibliographic Info                                                                                                  | Similar                                                                       | Reviews                                                                                  | Snapshot                           |   |
| Title:                                                                    | Annihilation: A                                                                                             | Novel                                                                                                    |                                                                               |                                                                                          |                                    |   |
| Author:                                                                   | Jeff VanderMe                                                                                               | er                                                                                                    |                                                                               |                                                                                          |                                    |   |
| Hide Autho                                                                | r Notes                                                                                                    |                                                                                                    |                                                                               |                                                                                          |                                    | ^ |
| Jeffrey Sci<br>writer, teac<br>Press. He<br>Southern F<br>Serve (Bowker A | ott VanderMeer wa<br>ther, and publisher<br>is the author of se<br>teach Trilogy. His i<br>uthor Biography) | as born in Bellefonte, Pen<br>. He is the founding edito<br>veral books including City<br>novel Annihilation won th | nsylvania on Jul<br>or and publisher o<br>y of Saints, Madr<br>e Nebula Award | y 7, 1968. He is ar<br>of the Ministry of 1<br>nen, Finch, and Th<br>for Best Novel in 3 | n editor,<br>Whimsy<br>ne<br>2014. |   |
| ATER Show Summ                                                            | nary                                                                                                    |                                                                                                    |                                                                               |                                                                                          |                                    | ~ |
| Show Title I                                                              | Profile                                                                                                    |                                                                                                    |                                                                               |                                                                                          |                                    | ~ |
|                                                                           | ot                                                                                                    |                                                                                                    |                                                                               |                                                                                          |                                    |   |
| Show Excer                                                                |                                                                                                    |                                                                                                    |                                                                               |                                                                                          |                                    | ~ |

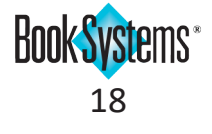

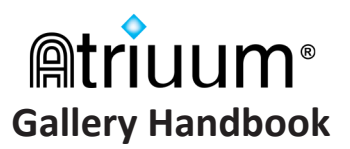

#### **Community Search Results**

When patrons search for a keyword associated with a group or event, posts display under a **Community** tab; this must be set up via **Edit Media Types** (see page 14).

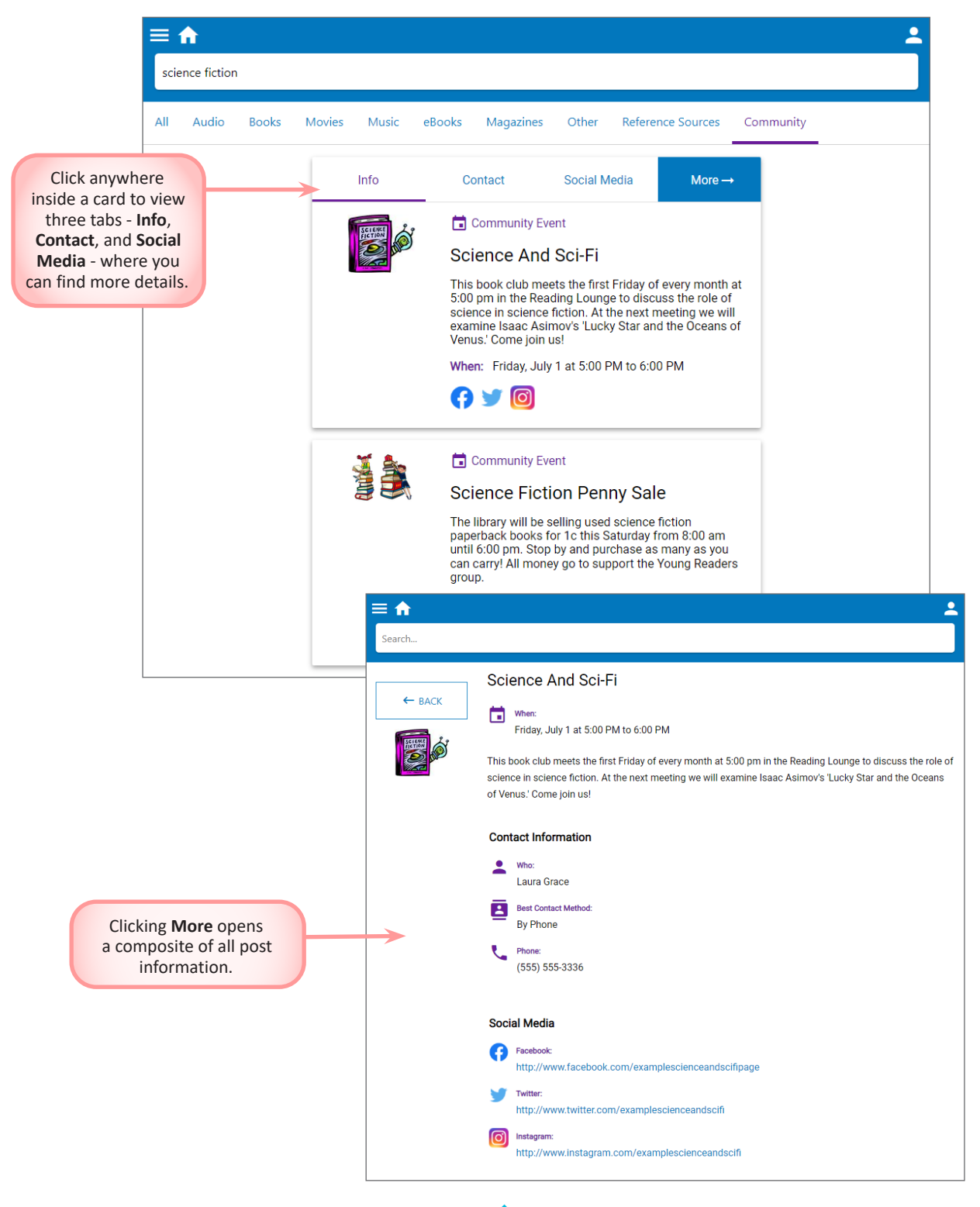

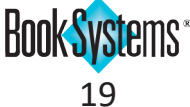

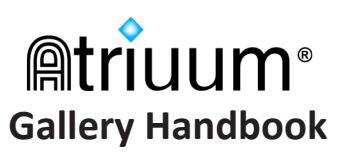

## Reserves

Patrons can place a hold on items if you have the **Allow Patrons To Reserve Items From OPAC:** setting enabled on the **Patron Accounts** form.

As mentioned earlier in this document, there is a **Reserve** button in several locations:

- Showcase widget (home page)
- Search results (bottom row of buttons)
- Item details (buttons beneath the dust jacket)

If you have the **Allow Quick Reserve In OPAC:** setting enabled, items are automatically reserved when patrons click the related button. From the **Copies** tab, patrons can click **Reserve** next to a specific location (for **Centralized** users only; the **Reserve Available Copies From Any Location:** setting must be disabled) or next to a specific copy (based on the **OPAC Reserves Must Be Individual Holdings:** setting on the **Edit Material Type** form).

After clicking **Reserve**, patrons can select a pickup location if you have the **Allow Patrons To Specify Pickup Location While Reserving Items:** setting enabled on the **Patron Accounts** form (**Centralized** only).

When successful, the **RESERVE** button changes to **RESERVED** (purple) and displays for that item everywhere the button displays.

| Select pickup location    | × |
|---------------------------|---|
| East Branch               |   |
| East Drive Thru           |   |
| Main Library              |   |
| North Branch              |   |
| West Branch               |   |
| West Branch Remote Locker |   |
|                           |   |

| All Available East Branch |                   |                              | RESERVED |
|---------------------------|-------------------|------------------------------|----------|
| Call Number               | Physical Location | Status                       |          |
| FIC L'En                  | Main Stacks       | Out (due back on 05/06/2022) |          |
| FIC L'En                  | Main Stacks       | On Reserve                   |          |
| FIC L'En                  | Main Stacks       | In                           |          |

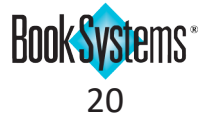

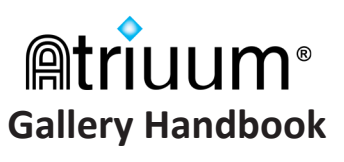

## **Reviews**

Patrons will see a **Reviews** tab on search results and full details if you enabled the **Allow Patrons To Review Or Rate OPAC Items:** setting on the **Patron Accounts** form.

All patrons will see reviews that have already been added to the item; specified patrons will be able to submit reviews and/or ratings based on permissions.

You can assign these permissions to *groups* of patrons on the **Edit Patron Circulation Class** form or to *individual* patrons on the **Edit Patron** form. You could restrict some patrons to having no permission or to submitting star ratings only. For patrons allowed to submit both star ratings and reviews, you can allow them to review with or without librarian approval.

| The Hur        | nder Gam       | es                                                                                                    |                           |                                       |                   |
|----------------|----------------|----------------------------------------------------------------------------------------------------|---------------------------|---------------------------------------|-------------------|
| Suzanne C      | ollins         |                                                                                                    |                           |                                       |                   |
| 3 copies avail | able at East E | Branch, Main Library                                                                                     |                           |                                       | <                 |
| Overview       | Copies         | Bibliographic Info                                                                                       | Similar                   | Reviews                               |                   |
| REVIEW ITEM    |                |                                                                                                    |                           |                                       |                   |
| Amanda Bak     | er             |                                                                                                    |                           |                                       |                   |
| Evention to a  |                | sion voung adult fiction. T                                                                              |                           | area and with to match the standin    | a Tha             |
| characters ar  | e well-develop | ed and believableespec                                                                                   | ially Katniss. I          | couldn't put it down and went right o | e. The<br>out and |
| got the rest o | f the series.  |                                                                                                    |                           | Rating:                               |                   |
|                |                |                                                                                                    |                           | ****                                  | _                 |
|                | Patrons can    | click <b>REVIEW ITEM</b>                                                                                 | l to open                 |                                       |                   |
|                | grayed out     | stars and a text ent                                                                                     | ry field                  |                                       |                   |
|                | (depending     | on their permission                                                                                      | 15).                      |                                       |                   |
|                | To a ope       | approve pending patron re<br>on the <b>Patron Reviews Ne</b><br><b>proval</b> report from the <b>Sta</b> | eviews,<br>eding<br>ndard |                                       |                   |
|                | Rep<br>Pat     | oorts form. All reviews disp<br>ron Reviews/Ratings repo                                                 | play on the<br>ort.       |                                       |                   |
|                |                |                                                                                                    |                           | SUDIVIT                               |                   |

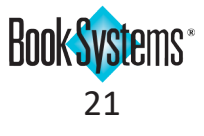

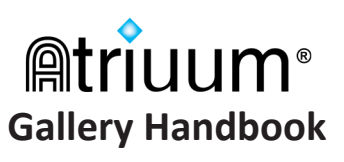

# **Gallery Menu**

From any area in **Gallery**, patrons can click the menu icon in the upper, left-hand corner to open a list of useful options.

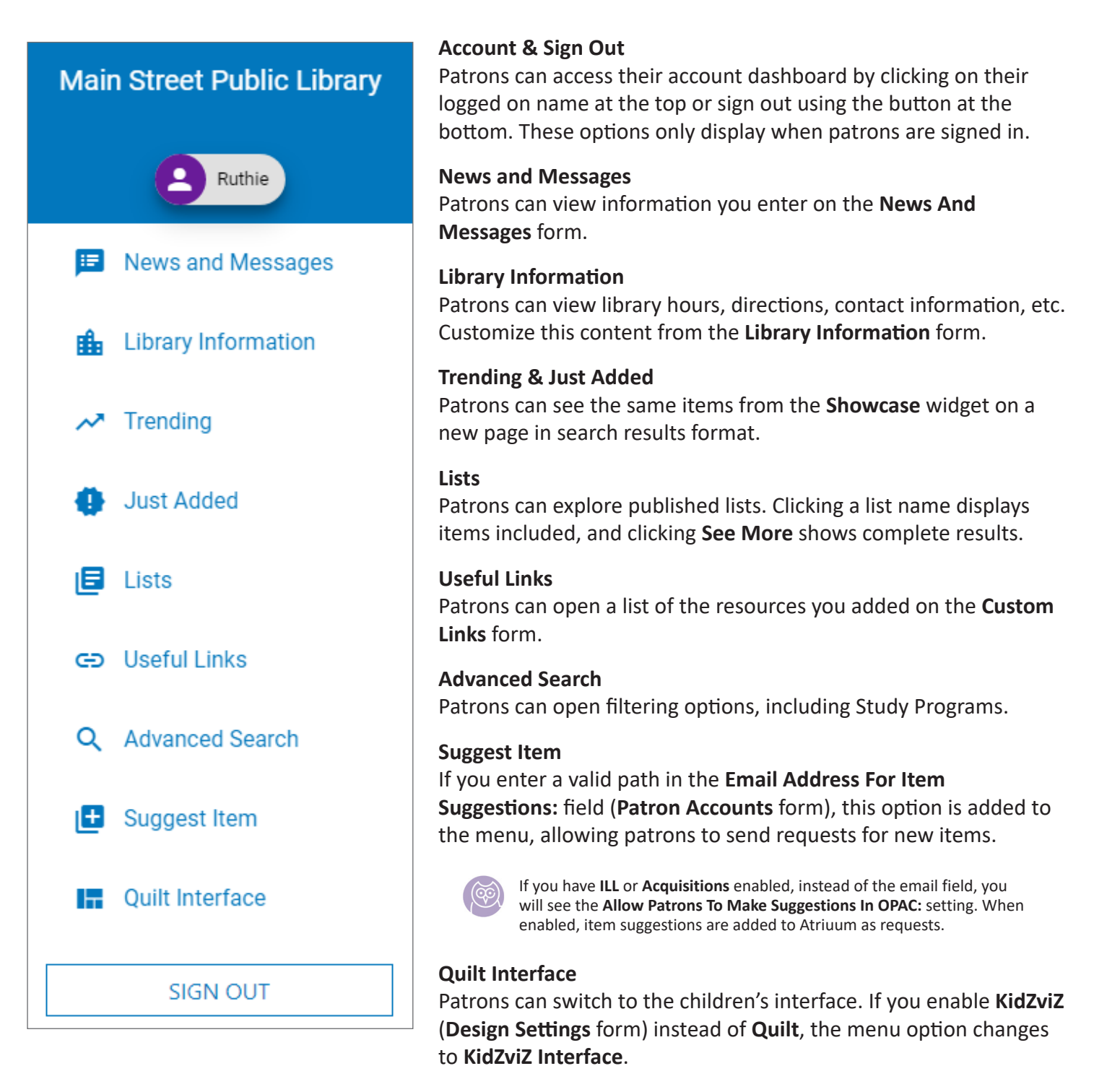

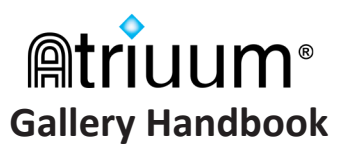

## **Patron Accounts**

From any area in **Gallery**, patrons can click the patron icon in the upper, right-hand corner to open a pop-up where they can sign in.

If you allow new patrons to register for a library card online, they can click **Register** at the bottom and then enter their data. You can configure related settings in Atriuum using the **Library Card Registration** form.

Patrons can click **Need help?** to read any useful instructions you enter on the **Log On Message** form. If you enable the **Allow Patrons To Reset Their Password:** setting on the **Patron Accounts** form, patrons will also see a **Forgot your Password?** link.

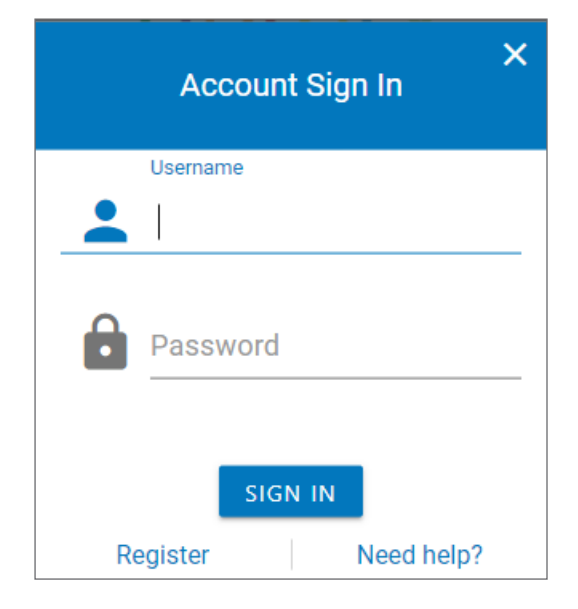

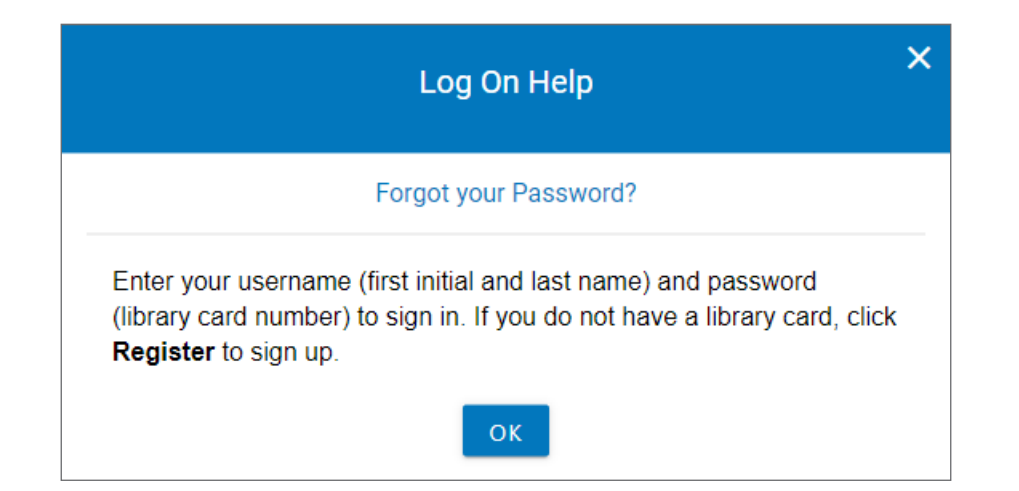

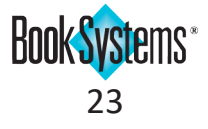

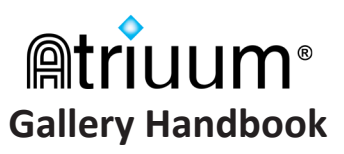

## **Patron Dashboard**

Patrons can see an overview of their accounts from this tab after signing in to OPAC.

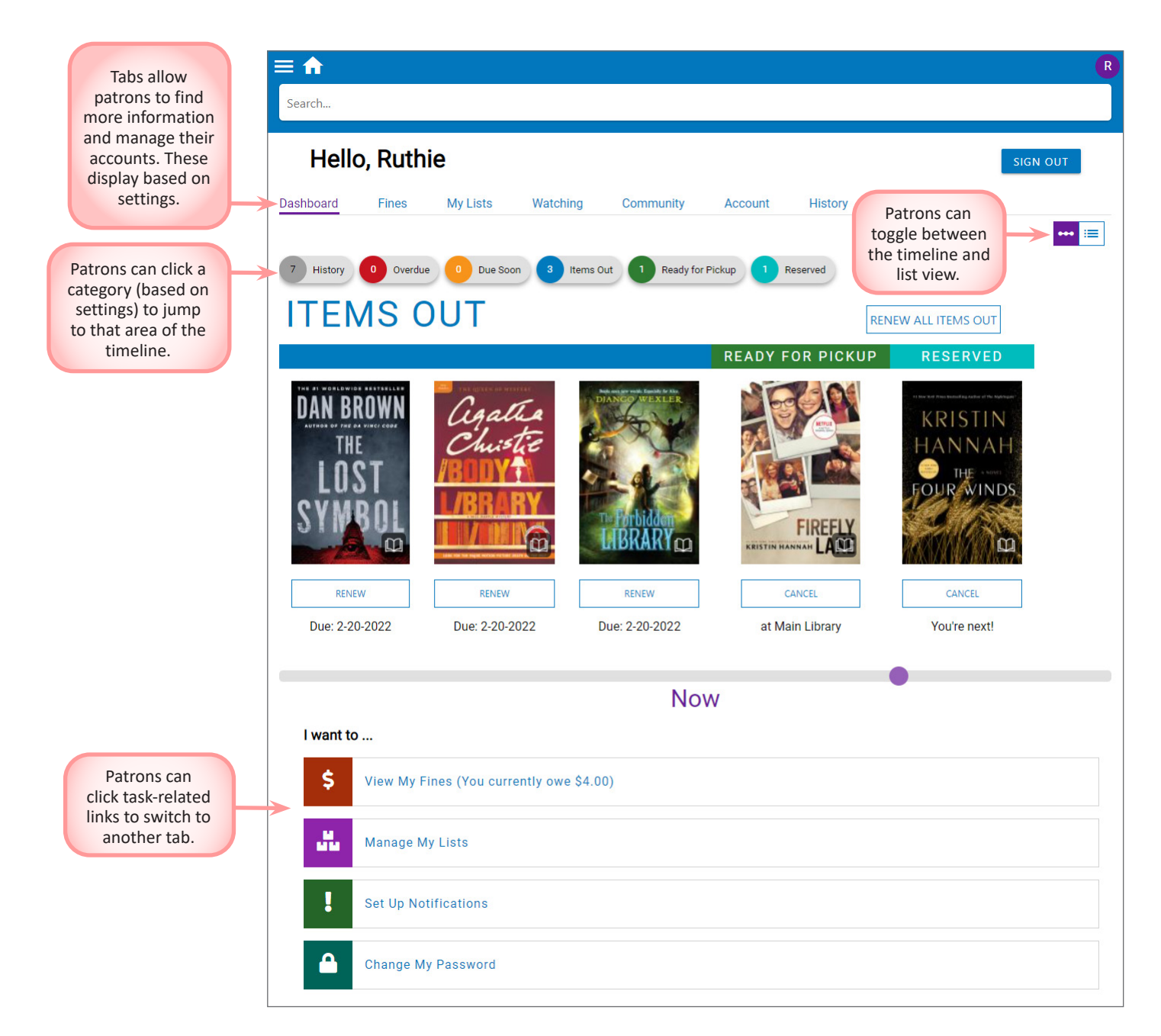

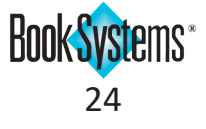

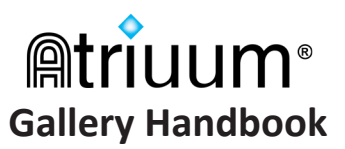

#### **Fines Tab**

Patrons will see all their own fines on the **Fines** tab as well as charges for any patrons they are responsible for. You can set up **PayPal** on the **Add Ons** form (covered below) to display a **PayPal** button here so that patrons can pay their fines online. If the patron has credit, that balance displays instead.

| Dashboard | Fines  | My Lists | Watching | Community | Account                             | History          |                                                                            |
|-----------|--------|----------|----------|-----------|-------------------------------------|------------------|----------------------------------------------------------------------------|
|           |        |          |          | Current F | ines/Fees                           |                  |                                                                            |
| Weeks,    | Ruth " | Ruthie"  |          |           |                                     |                  |                                                                            |
|           |        | _        |          |           |                                     |                  |                                                                            |
| Amount    |        | Туре     | )        |           | Item                                |                  | Comment                                                                    |
| \$2.00    |        | Ove      | due      |           | The Body in the l<br>Marple Mystery | _ibrary : A Miss | Overdue. Checked in on 02/26/2022<br>11:11:07AM. Was due on<br>02/20/2022. |
| \$2.00    |        | Ove      | due      |           | The lost symbol                     | : a novel        | Overdue. Checked in on 02/26/2022<br>11:13:24AM. Was due on<br>02/20/2022. |
| Total:    | 1      |          |          |           |                                     |                  | PayBal                                                                     |
| Ş4.UU     | )      |          |          |           |                                     |                  | PayPal                                                                     |

#### Setting up PayPal in Atriuum

- 1. Click Administration from Atriuum's Menu Bar, and then click OPAC.
- 2. Clik Add Ons.
- 3. On the **Other** form, next to **Enable Pay Fines With PayPal:**, click **Yes**.
- 4. Enter your **PayPal Merchant ID** or the email address associated with the library's **PayPal** account.

| Other                                                                                                    |                                           |
|----------------------------------------------------------------------------------------------------|-------------------------------------------|
| PayPal<br>Enable Pay Fines With PayPal:<br>PayPal Merchant Account ID Or Primary Email Address:<br>Minimum Fine Amount To Pay With PayPal: | Yes: ONO: O<br>atriuumlibrarian@gmail.com |

5. Enter a minimum value for fines that can be paid in **OPAC**; depending on your pricing agreement with **PayPal**, you may want to only allow this for higher fines so that the library doesn't lose revenue due to processing fees.

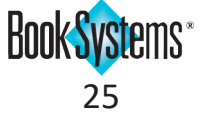

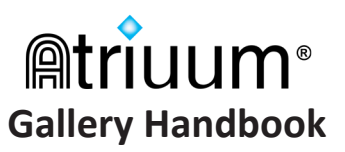

#### **My Lists Tab**

Lists are saved collections of items that help patrons organize items of interest. When patrons click **SAVE FOR LATER** from search results or item details, items automatically go in the **Uncategorized** list on the **My Lists** tab.

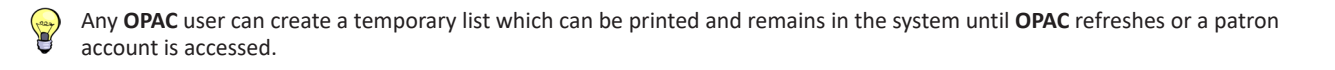

| Dashboard                        | Fines                             | My Lists                                                                                                    | Watching                                            | Community                                                 | Account                                                                | History                              |                                          |                                      |                                                                                                    |
|----------------------------------|-----------------------------------|----------------------------------------------------------------------------------------------------|-----------------------------------------------------|-----------------------------------------------------------|------------------------------------------------------------------------|--------------------------------------|------------------------------------------|--------------------------------------|----------------------------------------------------------------------------------------------------|
| ADD LIST                         | ]←                                | Patrons can<br>replace "Unt<br>be mo                                                                                                    | add a new list<br>itled" with any<br>ved into alpha | at the bottom and<br>/ name. The list w<br>betical order. |                                                                        |                                      |                                          |                                      |                                                                                                    |
| 🗞 Uncate                         | gorized                           |                                                                                                    |                                                     |                                                           |                                                                        |                                      |                                          | ÷                                    |                                                                                                    |
| MIDWIF<br>Jenaifer Wor           |                                   |                                                                                                    | Remove<br>Move To<br>Copy To                        | This menu<br>options for<br>specific <i>it</i><br>, Read  | has<br>this<br>em.                                                     |                                      |                                          | >                                    |                                                                                                    |
| 🕅 Readin                         | g List                            |                                                                                                    |                                                     |                                                           |                                                                        |                                      | These are options for this <i>list</i> . | <b>→</b> :                           |                                                                                                    |
| SYLVIA PLA<br>BE<br>J<br>RESERVE | A TREE<br>IN BRO<br>Betty<br>RESE | GROVE<br>CROVE<br>CROVE | SERVE                                               | RESERVE                                                   | t Haig<br>t Haig<br>towner<br>DNIGHT<br>RARY<br>DNIGHT<br>RARY<br>ERVE | RISTIN<br>NNAH<br>HE WINDS<br>RWINDS |                                          | Rename<br>Delete<br>Publish<br>Print | Patrons only<br>see this option<br>if the Can<br>Publish Book<br>Lists check box<br>is enabled on<br>the Add/Edit<br>Patron form. |
|                                  |                                   |                                                                                                    |                                                     |                                                           |                                                                        |                                      |                                          |                                      |                                                                                                    |

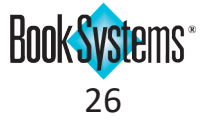

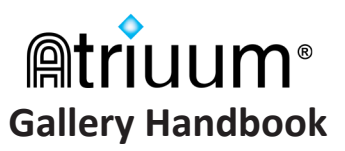

#### Watching Tab

The **Watching** feature is enabled on the **Patron Accounts** form. **Gallery** offers the following ways patrons can flag items they would like to receive notifications about: the **NOTIFY** button in search results and options on the **Watching** tab (patron accounts).

If patrons are browsing catalog items and see a title they are interested in, they can click **NOTIFY** and then select the author, related subjects, and/or series for that specific item (if applicable). Options display based on details included in the item's bibliographic record. Patrons can click as many of these options as needed.

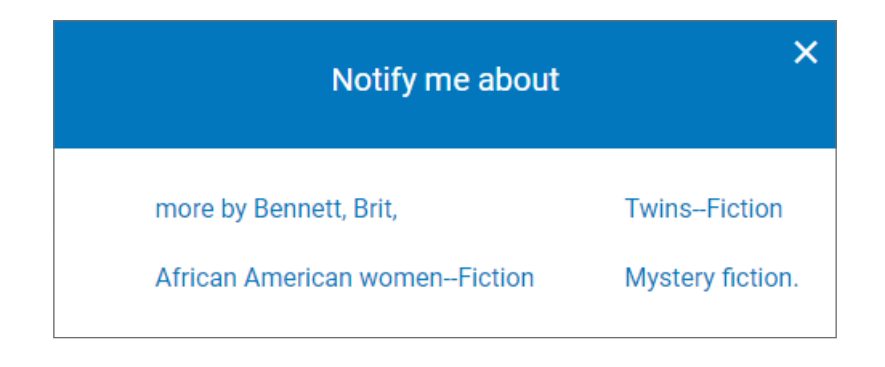

If patrons already know an author, subject, or series title they are interested in, they can enter terms directly on the **Watching** tab at any time. They can also modify/remove existing ones.

| Patrons see this option if you<br>enable the Allow Patrons To Aut<br>Reserve Items Matching Watch | My Lists Watching        | Community Account Community Account Reserve automatically | History Any Material Type | Patrons can add<br>a new term, select<br>a type, and specify<br>if they want a<br>particular format. |
|---------------------------------------------------------------------------------------------------|--------------------------|-----------------------------------------------------------|---------------------------|----------------------------------------------------------------------------------------------------|
| Terms: setting on the Patron<br>Accounts form.                                                    | Authors                  | Subjects                                                  | Series                    |                                                                                                    |
|                                                                                                   | Austen, Jane 🗙           | Austen, Jane, 1775-1817Fiction 🗙                          | Outhern Reach trilogy ★   | Patrons can                                                                                          |
|                                                                                                   | 🗿 Bell, Kristen (Book) 🗙 | FICTION / Historical ×                                    | Star Trek. Fall 🗙         | click the term to                                                                                    |
|                                                                                                   | Dashner, James 🗙         | Science fiction $\times$                                  |                           | edit the entry,                                                                                      |
|                                                                                                   | Doerr, Anthony 🗙         | Star Trek fiction 🗙                                       |                           | or click the <b>X</b> to                                                                             |
|                                                                                                   | 🛞 Worth, Jennifer 🗙      | Worth, Jennifer, 1935-2011 🗙                              |                           | delete it.                                                                                           |
|                                                                                                   |                          | Young adult fiction ×                                     |                           |                                                                                                    |

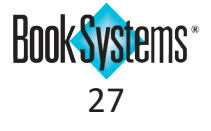

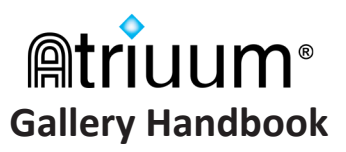

## **Community Tab**

The **Community** feature (when enabled) lets the library promote gatherings in the online catalog to encourage participation. With permission, patrons can also create posts to showcase their own groups or events. To set up this feature, refer to the **Community Handbook**, available on the **Downloads** form.

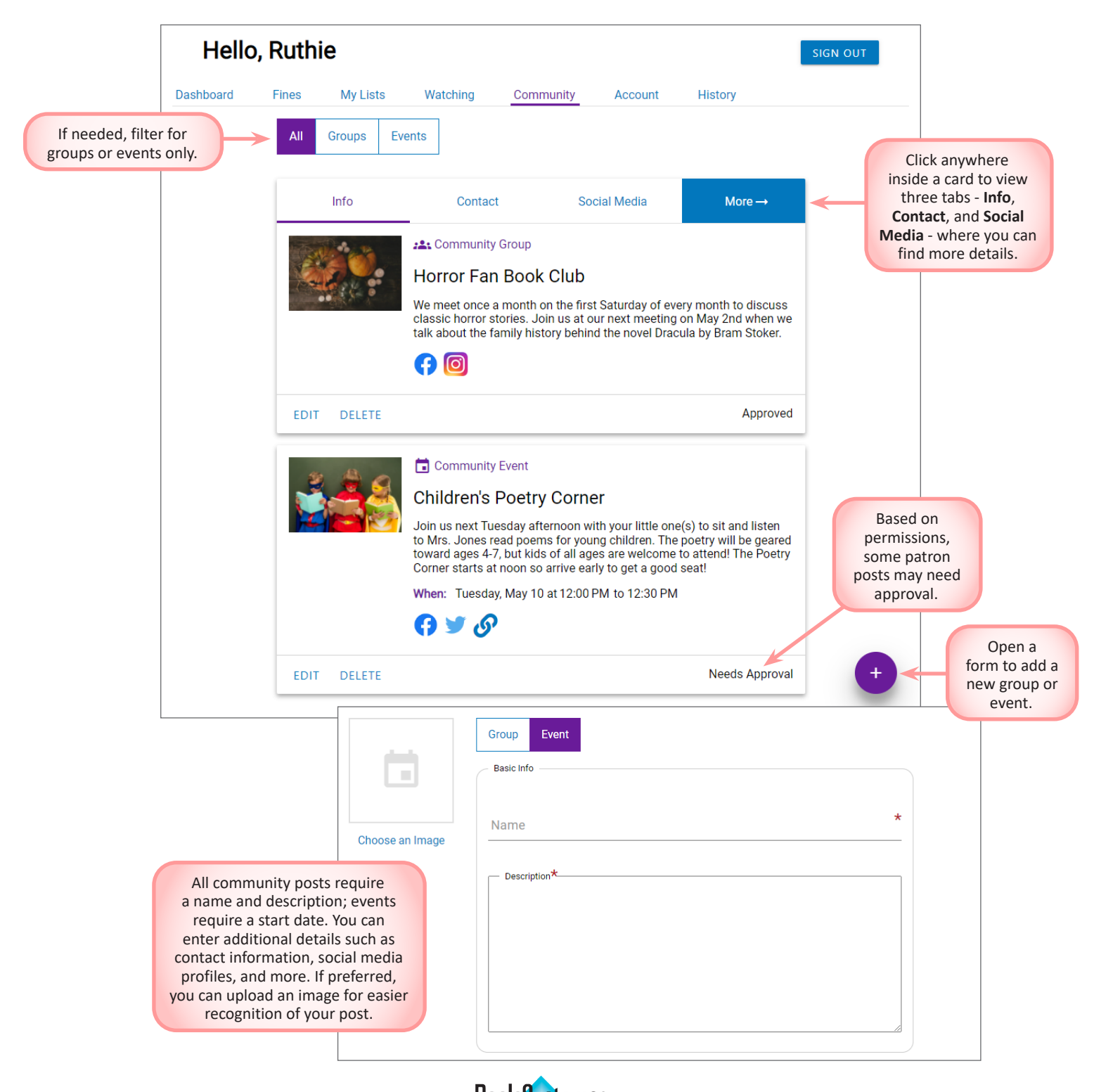

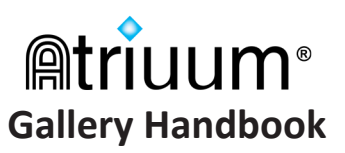

## Account Tab

Based on settings, patrons can change their contact information, notification preferences, and more using the **Account** tab.

| Hello          | o, Ruth        | ie       |          |                             |              |         | SIGN OUT |
|----------------|----------------|----------|----------|-----------------------------|--------------|---------|----------|
| Dashboard      | Fines          | My Lists | Watching | Community                   | Account      | History |          |
| Conta          | act Informati  | on       |          | Email atriuumpat            | ron@gmail.co | m       |          |
| 🌲 Notifi       | ication Settin | igs      |          | Home Phone                  | 9876         |         |          |
| 🔊 Mana         | age History    |          |          | Work Phone                  |              |         |          |
| 😯 Chan         | ge Password    | I        |          | (555) 555-1<br>Mobile Phone | 1234         |         |          |
| <b>E</b> Libra | ry Card        |          |          | (555) 555-4                 | 4664         |         |          |
|                |                |          |          | Mobile Phone Ca             | arrier       | ~       |          |
|                |                |          |          | Contact Preferen            | nce          | ~       |          |
|                |                |          |          |                             | SAVE         | ·       |          |

**Contact Information** - Patrons can enter email, phone, and text information as well as their preferred method of contact if you have the **Allow Patrons To Change Account Info From OPAC:** setting enabled on the **Patron Accounts** form. Otherwise, patrons can simply view their data but must contact a librarian to edit information.

Notification Settings - Patrons can specify when they receive email and text reminders.

**Manage History** - Patrons can clear history and/or disable history from being collected going forward if you enable the **Allow Patrons To Disable And Clear Circulation History:** setting enabled on the **Patron Accounts** form.

**Change Password** - Patrons can enter a new password if you enable the **Allow Patrons To Change Their Password:** setting enabled on the **Patron Accounts** form.

**Library Card** - Patrons can view their scannable library card. Certain patron groups may also be able to renew their cards if the **Allow Patrons To Renew Library Cards:** setting is enabled on the **Edit Patron Circulation Class** form.

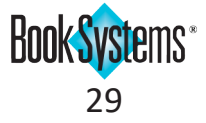

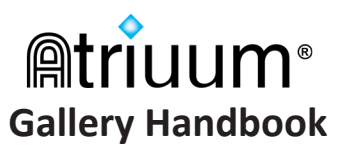

#### **History Tab**

From the **History** tab, patrons who are signed in can view a list of items they have borrowed in the past. Hard copies can also be generated using the browser's onscreen print options.

If the Allow Patrons To View Circulation History From OPAC: setting is enabled (default) on the Patron Accounts form, patrons who are signed in can view their circulation history in the Timeline view on the Dashboard and on the History tab (image below).

|                                                 | Hello, Ruth         | nie                                      |                     | SIGN OUT                     |
|-------------------------------------------------|---------------------|------------------------------------------|---------------------|------------------------------|
|                                                 | Dashboard Fines     | My Lists Watching                        | Community Account   | History                      |
| Click any<br>column heading<br>to sort history. | Title               | Click a name                             | Author              | Checked Out On $ \checkmark$ |
|                                                 | Peaceable kingdon   | to open a search<br>results page for the | Ward, Dayton,       | 2-28-2022                    |
| Click<br>a title to<br>open item                | Maze runner trilogy | author.                                  | Dashner, James.     | 2-15-2022                    |
| details.                                        | Eligible : a novel  |                                          | Sittenfeld, Curtis. | 2-15-2022                    |
|                                                 | Emma                |                                          | Austen, Jane.       | 2-08-2022                    |
|                                                 | The Forbidden Libra | ary                                      | Wexler, Django.     | 2-06-2022                    |
|                                                 | The Body in the Lib | rary : A Miss Marple Mystery             | Christie, Agatha,   | 2-06-2022                    |
|                                                 | The lost symbol : a | novel                                    | Brown, Dan,         | 2-06-2022                    |

A gear icon also displays if the Allow Patrons To Disable And Clear Circulation History: setting is enabled; clicking it opens the Manage History form on the Account tab. From here, patrons can opt out of having their check out history collected as well as clear it.

| Dashboard | Fines          | My Lists | Watching | Community | Account       | History |
|-----------|----------------|----------|----------|-----------|---------------|---------|
| Conta     | act Informatio | n        |          | Disa      | ble History   |         |
| 🌲 Notifi  | cation Setting | js       |          |           | CLEAR HISTORY |         |
| 🕑 Mana    | age History    |          |          |           |               |         |
| 😯 Chan    | ge Password    |          |          |           |               |         |
| Ibra      | ry Card        |          |          |           |               |         |

There is no confirmation prompt before history is cleared out, and this action cannot be undone.

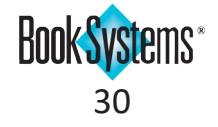

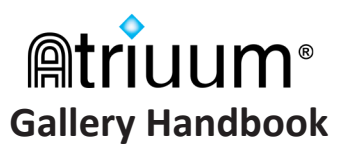

## **Atriuum Resources**

Atriuum's online Help is an excellent tool for finding detailed steps on how to use any feature or form within Atriuum. To access a topic directly related to your current task, click **Help** from Atriuum's **Menu Bar**.

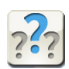

You can also click the Help button from the Toolbar.

You may use the **Contents**, **Index**, and **Search** features to find information on any number of topics in Help. You can also click **Contact** to find details on how to reach Book Systems. The **Contents** view splits **Gallery**-related topics into two books: **OPAC Administration** which includes topics for configuring **Gallery** and **OPAC** which includes instructions for performing actions within **Gallery**.

Along with the comprehensive Help files, you can access Atriuum's **Downloads** form to find documents that you can read online or print, handbooks on specific topics, such as the **Patrons Guide** and more. You can also find video tutorials on a variety of Atriuum features. Click **Administration** from Atriuum's **Menu Bar**, and then click **Library**. Click **Downloads** to open this form.

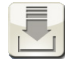

You can also click the **Downloads** button from the **Toolbar**.

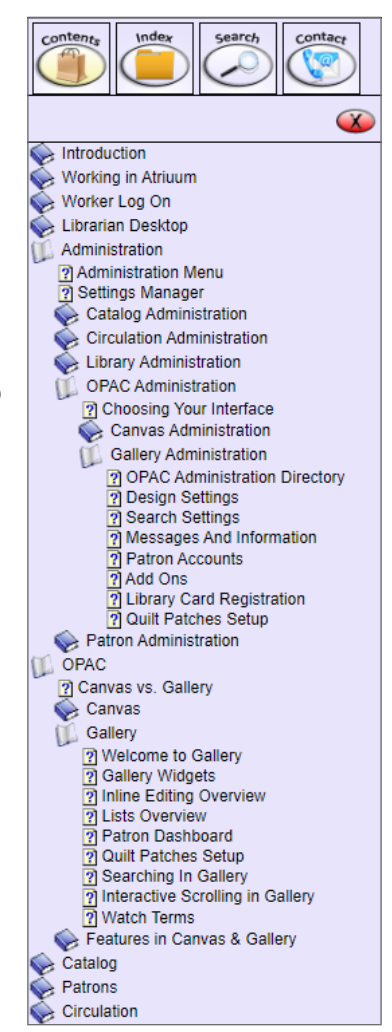

# **Product Support**

If you have questions about **Gallery** that this document or our additional resources do not answer, please call Book Systems' Technical Support Staff at (888) 289-1216 or send an email to support@booksys.com. Business hours are Monday through Friday, 7 a.m. – 7 p.m. Central Standard Time.

Book Systems, the Book Systems logo, Atriuum, ComPeer, KidZviZ, and Librista are either trademarks or registered trademarks of Book Systems, Inc. Facebook, the "f" logo, Instagram, and the Instagram logo are trademarks of Facebook, Inc. or its affiliates. PayPal and the PayPal logo are trademarks of PayPal, Inc. Twitter is a trademark of Twitter, Inc. or its affiliates. All other products listed are trademarks or registered trademarks of their respective owners. Book Systems believes the information in this document is accurate as of its publication date. Such information is subject to change without notice and is subject to applicable technical product descriptions. Book Systems is not responsible for inadvertent errors. © 2023 Book Systems, Inc. Huntsville, AL 35816. All rights reserved

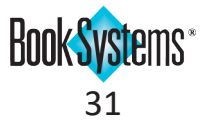